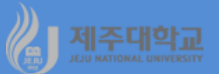

# Excel 및 R : 행렬 연산

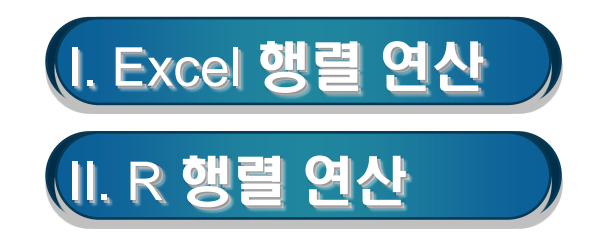

### 1. 행렬의 곱셈

-

행렬의 곱셈에 사용되는 엑셀 함수는 MMULT

· A3부터 D6까지 A행렬을 입력하고, F3부터 H6까지 B행렬을 입력

- · 행렬 곱셈을 하기 위해 행렬 곱셈의 결과가 구해질 영역(예를 들어, C9부터 E12)을 마우스로 끌어서 연속되게 선택
- ·식 =MMULT(A3:D6,F3:H6)을 입력한 후 Ctrl+Shift+Enter를 동시에 누름

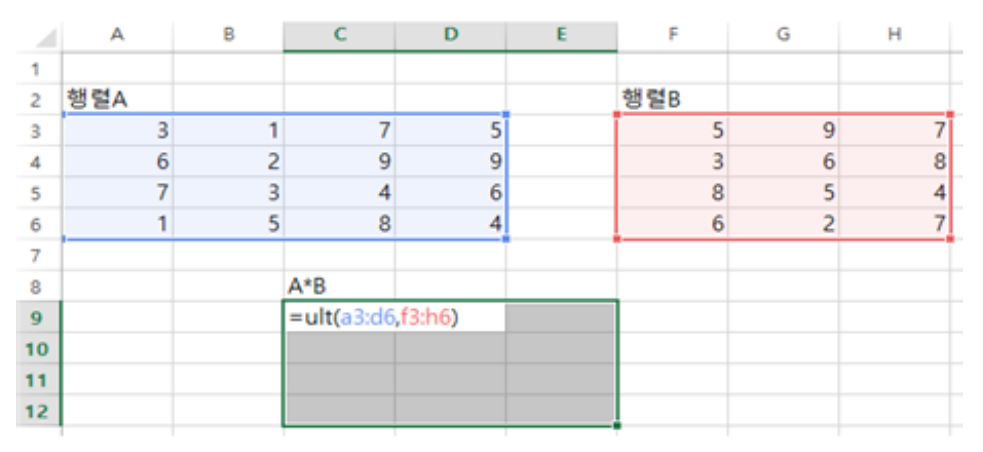

|    | A   | в | С   | D   | E   | F   | G | н |
|----|-----|---|-----|-----|-----|-----|---|---|
| 1  |     |   |     |     |     |     |   |   |
| 2  | 행렬A |   |     |     |     | 행렬B |   |   |
| 3  | 3   | 1 | 7   | 5   |     | 5   | 9 | 7 |
| 4  | 6   | 2 | 9   | 9   |     | 3   | 6 | 8 |
| 5  | 7   | 3 | 4   | 6   |     | 8   | 5 | 4 |
| 6  | 1   | 5 | 8   | 4   |     | 6   | 2 | 7 |
| 7  |     |   |     |     |     |     |   |   |
| 8  |     |   | A*B |     |     |     |   |   |
| 9  |     |   | 104 | 78  | 92  |     |   |   |
| 10 |     |   | 162 | 129 | 157 |     |   |   |
| 11 |     |   | 112 | 113 | 131 |     |   |   |
| 12 |     |   | 108 | 87  | 107 |     |   |   |

### 2. 전치행렬

- 행과 열이 바뀐 전치행렬을 구하는 엑셀 함수는 TRANSPOSE
- · 행렬 B의 전치행렬을 구하기 위해서는 전치행렬이 구해질 영역(예를 들어, G9부터 J11)을 마우스로 끌어서 연속되게 선택
- · 식 =TRANSPOSE(F3:H6)를 입력한 후 Ctrl+Shift+Enter를 동시에 누름

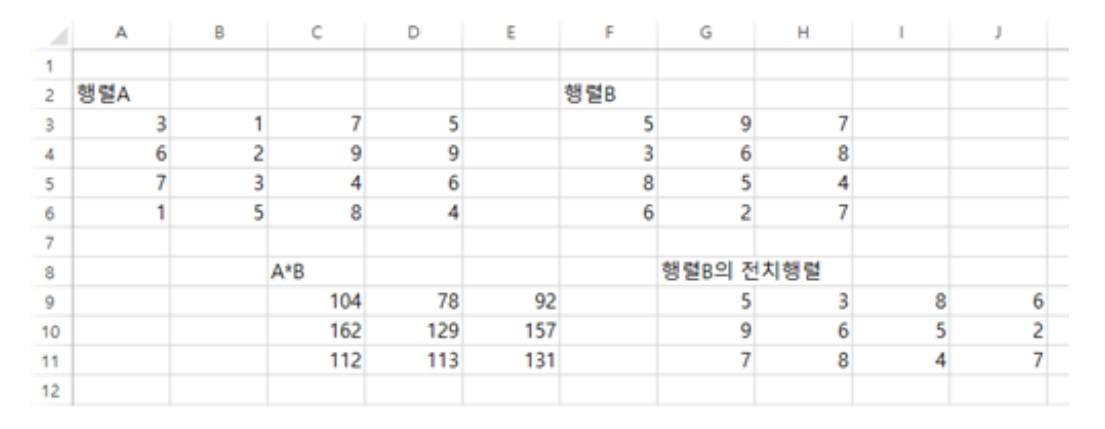

### 3. 행렬식

- · 행렬식(determinant)을 구하는데 사용되는 엑셀 함수는 MDETERM
   · 행렬 A의 행렬식을 구하고자 할 경우 아무 셀(예를 들어 A9)에 셀 포인터를 위치
  - · 식 =MDETERM(A3:D6)을 입력하고 Enter를 누름

| 1 | А   | в | С | D |
|---|-----|---|---|---|
| 1 |     |   |   |   |
| 2 | 행렬A |   |   |   |
| 3 | 3   | 1 | 7 | 5 |
| 4 | 6   | 2 | 9 | 9 |
| 5 | 7   | 3 | 4 | 6 |
| 6 | 1   | 5 | 8 | 4 |
| 7 |     |   |   |   |
| 8 |     |   |   |   |
| 9 | 236 |   |   |   |
|   |     |   |   |   |

-

#### 4. 역행렬

- 역행렬의 계산에 사용되는 엑셀 함수는 MINVERSE
- · 행렬 A의 역행렬을 구하기 위해서는 역행렬이 구해질 영역(예를 들어, A9부터 D12)을 마우스로 끌어 연속되게 선택
- ·식 =MINVERSE(A3:D6)을 입력한 후 Ctrl+Shift+Enter를 동시에 누름
- · 역행렬을 제대로 구했는지 확인은 행렬 A와 그 행렬의 역행렬의 곱을 구하면 항등행렬이 구해짐

|    | A        | В        | С        | D        | E | F           | G            | н            | 1            |
|----|----------|----------|----------|----------|---|-------------|--------------|--------------|--------------|
| 1  |          |          |          |          |   |             |              |              |              |
| 2  | 행렬A      |          |          |          |   |             |              |              |              |
| 3  | 3        | 1        | 7        | 5        |   |             |              |              |              |
| 4  | 6        | 2        | 9        | 9        |   |             |              |              |              |
| 5  | 7        | 3        | 4        | 6        |   |             |              |              |              |
| 6  | 1        | 5        | 8        | 4        |   |             |              |              |              |
| 7  |          |          |          |          |   |             |              |              |              |
| 8  | 행령A의 역   | 행렬       |          |          |   | 항등행렬        |              |              |              |
| 9  | 0.567797 | -0.48305 | 0.330508 | -0.11864 |   | 1           | -4.44089E-16 | 0            | -2.77556E-17 |
| 10 | -0.33051 | 0.042373 | 0.076271 | 0.20339  |   | 8.88178E-16 | 1            | -4.44089E-16 | -5.55112E-17 |
| 11 | 0.576271 | -0.35593 | 0.059322 | -0.00847 |   | 0           | 0            | 1            | 0            |
| 12 | -0.88136 | 0.779661 | -0.29661 | 0.042373 |   | 0           | 0            | 0            | 1            |
| 13 |          |          |          |          |   |             |              |              |              |

#### 5. 연립방정식 풀이

- 왼쪽의 연립방정식은 오른쪽의 행렬로 나타낼 수 있음
- 연립방정식의 해는  $X = A^{-1}H$ 와 같이 구할 수 있음

$$\begin{array}{c} a_{11}X_1 + a_{12}X_2 + a_{13}X_3 = h_1 \\ a_{21}X_1 + a_{22}X_2 + a_{23}X_3 = h_2 \\ a_{31}X_1 + a_{32}X_3 + a_{33}X_3 = h_3 \end{array} \qquad \begin{bmatrix} a_{11} & a_{12} & a_{13} \\ a_{21} & a_{22} & a_{23} \\ a_{31} & a_{32} & a_{33} \end{bmatrix} \begin{bmatrix} X_1 \\ X_2 \\ X_3 \end{bmatrix} = \begin{bmatrix} h_1 \\ h_2 \\ h_3 \end{bmatrix}$$

- 예 : 다음의 연립방정식 해 구하기
  - · A 행렬과 H 행렬을 입력
  - · 역행렬의 결과가 구해질 영역(예를 들어, A7부터 C9)을 마우스로 끌어서 연속되게 선택
  - · 식 =MINVERSE(A2:C4)을 입력한 후 Ctrl+Shift+Enter를 동시에 누름

| 1  | A        | В        | С        | D | E  | F |
|----|----------|----------|----------|---|----|---|
| 1  | Х        | Y        | Z        |   | 상수 |   |
| 2  | 2        | 3        | 0        |   | 24 |   |
| 3  | 3        | 0        | -2       |   | 5  |   |
| 4  | 1        | 2        | 1        |   | 17 |   |
| 5  |          |          |          |   |    |   |
| 6  | 역행렬      |          |          |   | 해  |   |
| 7  | -0.57143 | 0.428571 | 0.857143 |   | X= | 3 |
| 8  | 0.714286 | -0.28571 | -0.57143 |   | Y= | 6 |
| 9  | -0.85714 | 0.142857 | 1.285714 |   | Z= | 2 |
| 10 |          |          |          |   |    |   |

# 🦓 제주대학교 표. R 행렬 연산

| b3-ch3-1.R                                          | <pre>&gt; a&lt;-matrix(c(3,1,7,5,6,2,9,9,7,3,4,6,1,5,8,4),nrow=4,ncol=4,byrow=T) &gt; a</pre>                                                                                                    |
|-----------------------------------------------------|----------------------------------------------------------------------------------------------------|
| a<-matrix(c(3,1,7,5,6,2,9,9,7,3,4,6,1,5,8,4),nrow=4 | [,1] [,2] [,3] [,4]                                                                                                    |
| ,ncol=4,byrow=T)                                    | $\begin{bmatrix} 1, \\ 2, \end{bmatrix} \begin{bmatrix} 2 \\ 6 \end{bmatrix} \begin{bmatrix} 2 \\ 9 \end{bmatrix} \begin{bmatrix} 9 \\ 9 \end{bmatrix}$                                                                                                    |
| a                                                   | $\begin{bmatrix} 3, \\ 7 & 3 & 4 & 6 \\ \hline 4, \\ 1 & 5 & 8 & 4 \end{bmatrix}$                                                                                                    |
| b<-matrix(c(5,9,7,3,6,8,8,5,4,6,2,7),nrow=4,ncol=3  | <pre>&gt; b&lt;-matrix(c(5,9,7,3,6,8,8,5,4,6,2,7),nrow=4,ncol=3,byrow=T)</pre>                                                                                                    |
| ,byrow=T)                                           | [,1] [,2] [,3]                                                                                                    |
| b                                                   | $\begin{bmatrix} 1, \\ 5 & 9 & 7 \\ \hline 2, \\ 1 & 3 & 6 & 8 \end{bmatrix}$                                                                                                    |
| amb<-a%*%b                                          |                                                                                                    |
| amb                                                 | [4,] 6 2 /                                                                                                    |
| tbma<-t(b)%*%a                                      | > $amb < -a\% $ > $tbma < -t(b)\%$                                                                                                    |
| tbma                                                | [,1] [,2] [,3] > tbma<br>[,1] [,2] [,3] [,4]                                                                                                    |
| ainv<-solve(a)                                      | $\begin{bmatrix} 1, \\ 104 \end{bmatrix} \begin{bmatrix} 78 \\ 92 \end{bmatrix} \begin{bmatrix} 1, \\ 95 \end{bmatrix} \begin{bmatrix} 65 \\ 142 \end{bmatrix} \begin{bmatrix} 124 \\ 124 \end{bmatrix}$                                                                                                    |
| ainv                                                | $\begin{bmatrix} 3 \\ 3 \\ 1 \end{bmatrix} \begin{array}{c} 112 \\ 113 \\ 108 \\ 87 \\ 107 \\ 107 \\ 107 \\ 104 \\ 70 \\ 193 \\ 159 \\ 159 \\ 150 \\ 150 \\$ |
| iden<-a%*%ainv                                      | [4,] 108 87 107                                                                                                    |
| iden                                                | > ainv<-solve(a)<br>> ainv                                                                                                    |
|                                                     | [,1] [,2] [,3] [,4]<br>[1,] 0.5677966 -0.48305085 0.33050847 -0.118644068<br>[2,] -0.3305085 0.04237288 0.07627119 0.203389831<br>[3,] 0.5762712 -0.35593220 0.05932203 -0.008474576<br>[4,] -0.8813559 0.77966102 -0.29661017 0.042372881                                                                                                    |
|                                                     | <pre>&gt; iden&lt;-a%*%ainv<br/>&gt; iden         [,1] [,2] [,3] [,4] [1,] 1.000000e+00 -4.440892e-16 0.000000e+00 -2.775558e-17 [2,] 8.881784e-16 1.000000e+00 -4.440892e-16 -5.551115e-17 [3,] 0.000000e+00 0.000000e+00 1.000000e+00 0.000000e+00 [4,] 0.000000e+00 0.000000e+00 0.000000e+00</pre>                                                                                                    |

| b3-ch3-1.R                                        |
|---------------------------------------------------|
| 앞에서 계속                                            |
|                                                   |
| A<-matrix(c(2,3,0,3,0,-2,1,2,1),nrow=3,ncol=3,byr |
| ow=T)                                             |
| A                                                 |
| H<-matrix(c(24,5,17),nrow=3,ncol=1)               |
| Н                                                 |
| Ainv<-solve(A)                                    |
| Ainv                                              |
| X=Ainv%*%H                                        |
| Х                                                 |

> A<-matrix(c(2,3,0,3,0,-2,1,2,1),nrow=3,ncol=3,byrow=T)</pre> > A [,1] [,2] [,3] 2 3 [1,]0 [2,] 3 0 -2 1 2 1 [3,] > H<-matrix(c(24,5,17),nrow=3,ncol=1)</pre> > H [,1][1,]24 [2,] 5 [3,] 17 > Ainv<-solve(A)</pre> > Ainv [,1][,2] [,3] [1,] -0.5714286 0.4285714 0.8571429 [2,] 0.7142857 -0.2857143 -0.5714286 [3,] -0.8571429 0.1428571 1.2857143 > X=Ainv%\*%H > X

[,1] 3

> 6 2

[1,] [2,]

[3,]

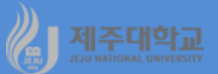

# Excel 및 R : 재무함수

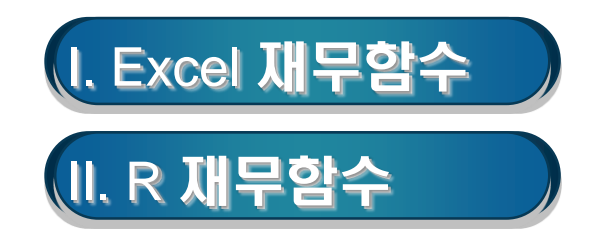

### 세조대학교 I. Excel 재무함수

- 1. 미래가치(또는 만기금액) 및 적립기간
- Future Value(FV)는 일정 금액을 정기적으로 불입하고 일정한 이율을 적용하는 투자의 미래 가치를 계산
- FV 재무함수를 이용하면 기간별 투자액(적립금)의 미래가치(만기액)를 계산해 주며 또한 만기액에 대한 불입 횟수를 계산
- FV의 구문(syntax)은 일정한 금액(pmt)을 일정한 이율(rate)로 일정 기간(nper)동안 적립하는 경우 얻는 미래가치를 계산
- =FV(rate,nper,pmt,pv,type)
  - rate : 기간당 이율
  - · nper : 납입 횟수
  - · pmt : 정기적으로 적립하는 금액(내는 돈은 -로, 받는 돈은 +로 표시)
  - · pv : 현재가치 또는 앞으로 지불할 일련의 납입금의 현재가치 총액
  - · type : 0(기말) 또는 1(기초)로 납입 시점

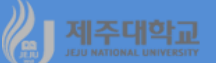

- 예 1 : 매년 초에 20000원씩 연리 12%에 20년 동안 불입할 경우 만기 수령액은?
  - ·어느 셀에서든 식 =FV(12%,20,-20000,0,1)를 입력
  - · 또는 수식-재무함수-FV를 선택하면 나타나는 함수 인수 대화상자에 동일한 내용을 입력하고 확인 클릭

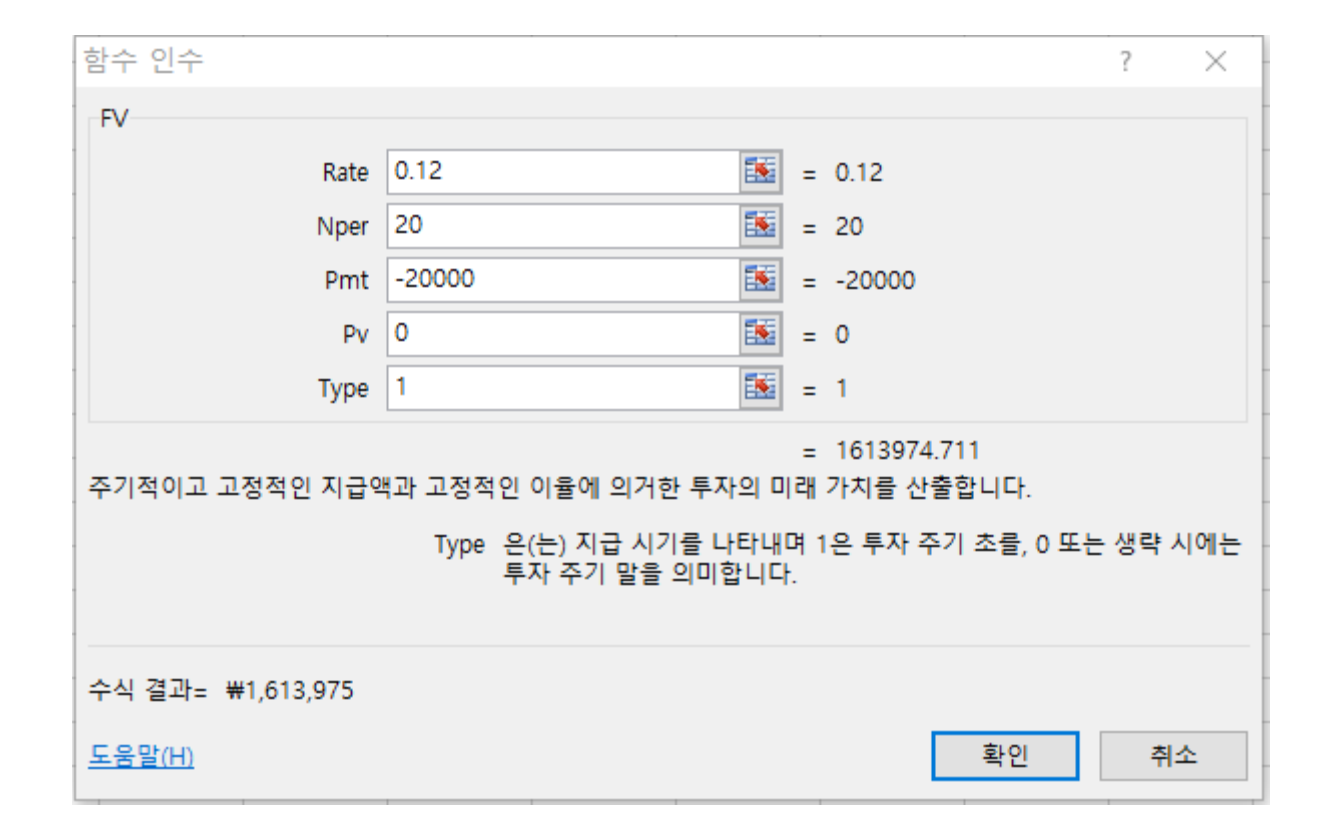

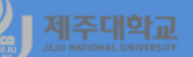

- 예 2 : 연12%의 이율에 매월 초 100000원을 적립하여 5000000원을 만기에 받고자 할 경우 몇 개월을 적립해야 하나?
- ·어느 셀에서든 식 =FV(12%/12,nper,-100000,0,1)을 입력하여 값 5000000원을 보아 가면서 nper의 숫자를 조정
- ·또는 수식-재무함수-FV를 선택하면 나타나는 함수 인수 대화상자에 동일한 내용을 입력하고 확인 클릭

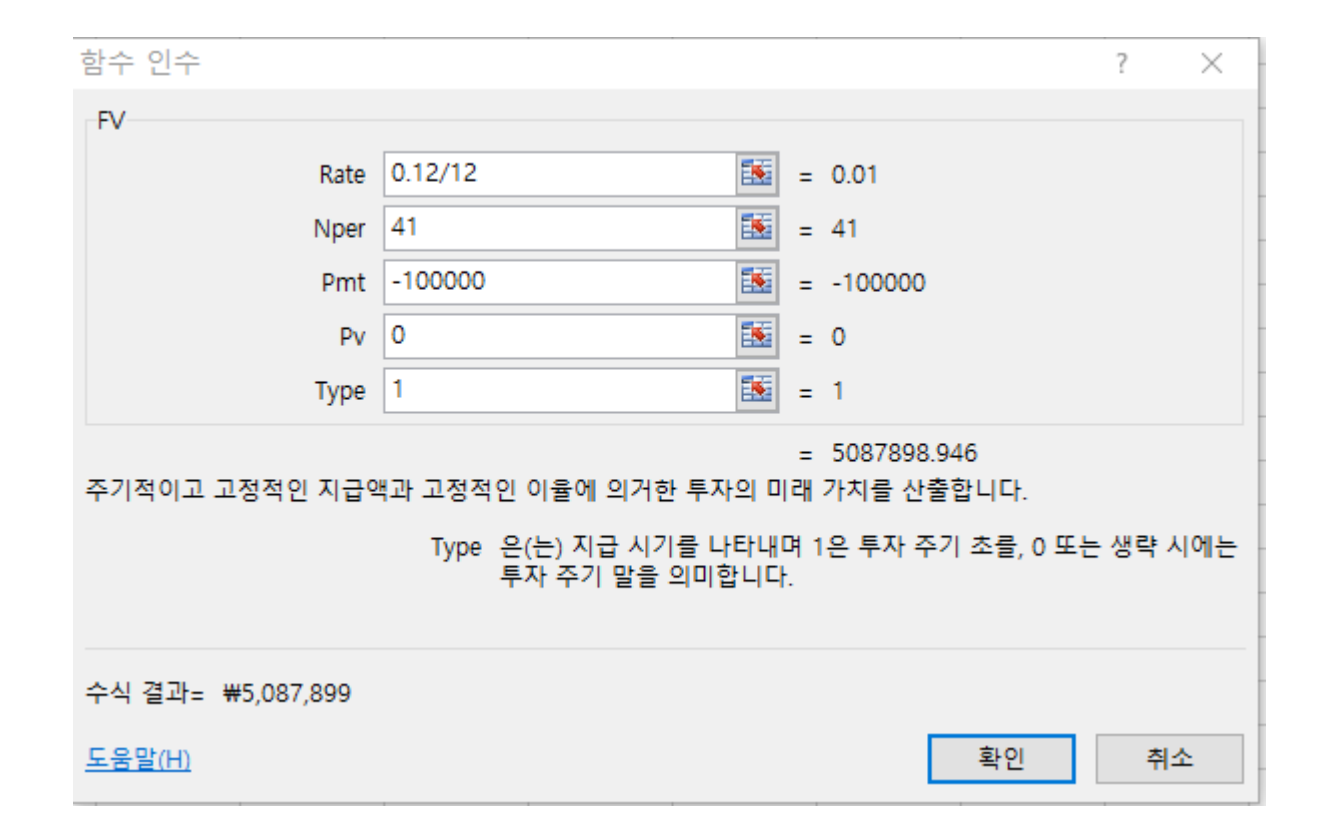

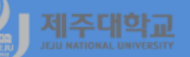

### 2. 현재가치 및 대출금 분할상환액

- Present Value(PV)는 앞으로 지불할 일련의 납입금의 현재가치의 총합을 계산
- PV 재무함수를 이용하면 투자액의 현재가치를 계산해 주며 또는 대출금에 대한 분할상환액을 계산
- PV의 구문(syntax)은 일정한 금액(pmt)을 일정한 이율(rate)로 일정 기간(nper)동안 상환하는 경우의 현재가치를 계산
- = PV(rate,nper,pmt,fv,type)
  - · rate : 기간당 이율
  - · nper : 납입 횟수
  - · pmt : 정기적으로 적립하는 금액(내는 돈은 -로, 받는 돈은 +로 표시)
  - ·fv :미래가치
  - · type : 0(기말) 또는 1(기초)로 납입 시점

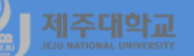

- 예 3 : 냉장고를 살려고 하는데 두 가지 방법으로 살 수 있다고 하자. 먼저 현금을 주면 1200000원에 살 수 있고 다음으로 할부로 할 경우 매월 35000원씩 5년에 걸쳐 내야 한다. 이 기간 동안의 이율은 연 7% 라 하자. 당신은 어느 방법으로 냉장고를 사겠는가?
  - ·어느 셀에서든 식 =PV(7%/12,60,-35000,0,1)을 입력
  - ·또는 수식-재무함수-PV를 선택하면 나타나는 함수 인수 대화상자에 동일한 내용을 입력하고 확인 클릭
  - · 따라서 현금 1200000원을 주고 구입하는 방법을 선택

| 함수 인수             |                                   |               | ? ×                                               |
|-------------------|-----------------------------------|---------------|---------------------------------------------------|
| PV                |                                   |               |                                                   |
| Rate              | 7%/12                             | =             | 0.005833333                                       |
| Nper              | 60                                | =             | 60                                                |
| Pmt               | -35000                            | =             | -35000                                            |
| Fv                | 0                                 | =             | 0                                                 |
| Туре              | 1                                 | =             | 1                                                 |
| 투자의 현재 가치를 구합니다   | 다. 일련의 미래 투자가 상응하는                | =<br>현재 가기    | 1777880.596<br>치의 총합계입니다.                         |
|                   | Type 은(는) 투자 주기 초에<br>시에는 0으로 설정하 | 지급 시<br>거나 생릭 | 에는 1로 설정하고 투자 주기 말에 지급<br><sup>ද</sup> 하는 논리값입니다. |
| 수식 결과= ₩1,777,881 |                                   |               |                                                   |
| <u>도움말(H)</u>     |                                   |               | 확인 취소                                             |

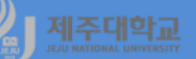

- 예 4 : 자동차를 사기 위해 3600000원을 연 18%로 36개월 동안 대출 받았을 경우 월 얼마를 불입하여야 하나?
- ·어느 셀에서든 식 =PV(18%/12,36,pmt,0,0)의 값 3600000원을 보아 가면서 pmt의 금액을 조정 ·또는 수식-재무함수-PV를 선택하면 나타나는 함수 인수 대화상자에 동일한 내용을 입력하고 확인 클릭

| 함수 인수              |                                                  |              |               | ? ×                                             |
|--------------------|--------------------------------------------------|--------------|---------------|-------------------------------------------------|
| PV                 |                                                  |              |               |                                                 |
| Rate               | 18%/12                                           | 1            | =             | 0.015                                           |
| Nper               | 36                                               | 1            | =             | 36                                              |
| Pmt                | -130149                                          | 1            | =             | -130149                                         |
| Fv                 | 0                                                | 1            | =             | 0                                               |
| Туре               | 0                                                |              | =             | 0                                               |
| 투자의 현재 가치를 구합니다    | H. 일련의 미래 투자가 상응하는<br>Pmt 은(는) 각 기간에 대함<br>없습니다. | : 현재<br>한 지급 | =<br>가치<br>액으 | 3600010.402<br>지의 총합계입니다.<br>으로서 투자 기간 중에 변경될 수 |
| 수식 결과= 3600010.402 |                                                  |              |               |                                                 |
| <u>도움말(H)</u>      |                                                  |              |               | 확인 취소                                           |

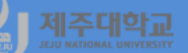

- PMT 구문(syntax)은 일정 이율(rate)로 대출(pv)을 받아 일정 기간(nper)동안 상환할 때 월 상환액을 계산
- =PMT(rate,nper,pv,fv,type)
  - · rate : 기간당 이율
  - · nper : 납입 횟수
  - ·pv :대출금
  - ·fv :미래가치
  - · type : 0(기말) 또는 1(기초)로 납입 시점
  - · 예 4를 풀기 위해 어느 셀에서든 식 =PMT(18%/12,36,3600000,0,0)을 입력
  - ·또는 수식-재무함수-PMT를 선택하면 나타나는 함수 인수 대화상자에 동일한 내용을 입력하고 확인 클릭

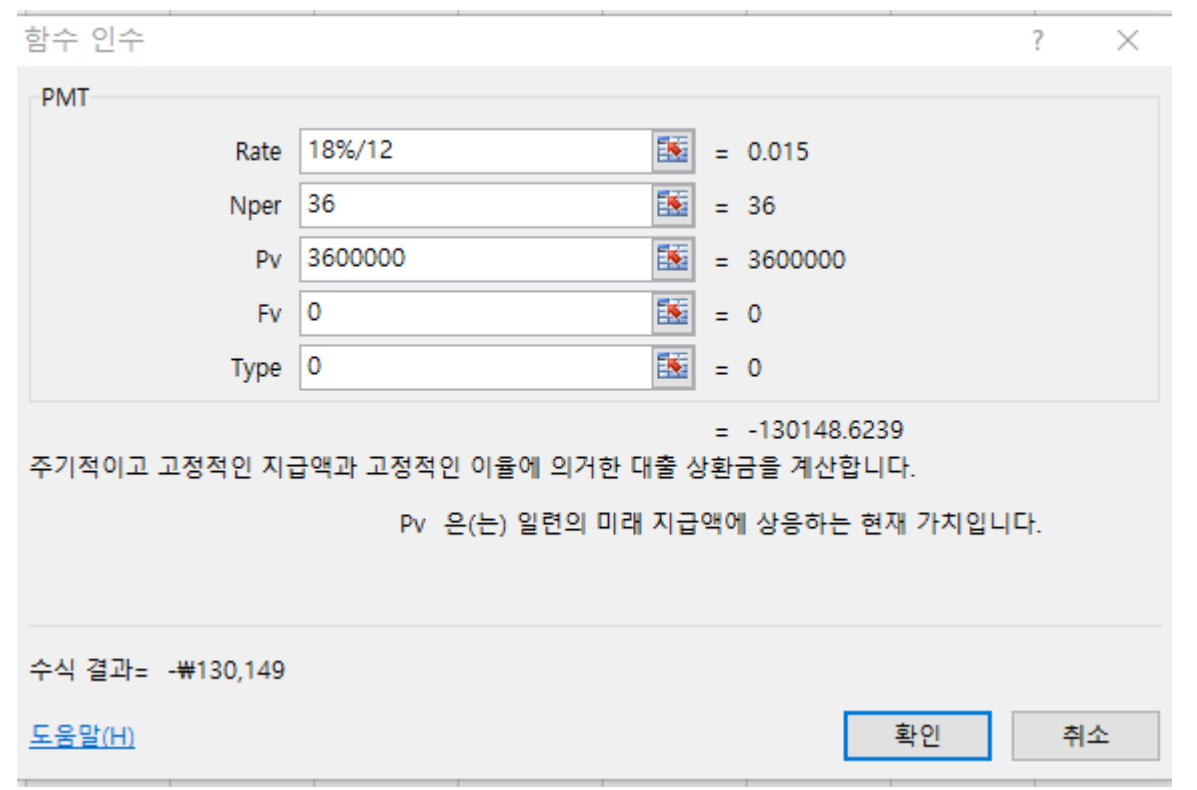

#### 연습 2 : 다음 그림에 있는 노란색 부분을 완성해 보라

·기간별 만기금액을 계산하기 위해 C7에 =FV(\$C\$4/12,B7,\$C\$3,0,1)를 입력하고 나머지 셀은 이 셀을 복사 ·기간별 월상환액을 계산하기 위해 F7에 =PMT(\$F\$4/12,E7,\$F\$3,0,0)를 입력하고 나머지 셀은 이 셀을 복사

|    | A | В      | С           | D | E        | F                | G |
|----|---|--------|-------------|---|----------|------------------|---|
| 1  |   |        |             |   |          |                  |   |
| 2  |   |        |             |   |          |                  |   |
| 3  |   | 매월 저죽액 | -350000     |   | 대출원금     | 1000000          |   |
| 4  |   | 이자율(년) | 3.50%       |   | 이자율(년)   | 10%              |   |
| 5  |   |        |             |   |          |                  |   |
| 6  |   | 기간(개월) | 만기금액        |   | 상환기간(개월) | 월상환액(이자포함)       |   |
| 7  |   | 12     | ₩4,280,483  |   | 6        | -₩1,715,614      |   |
| 8  |   | 18     | ₩6,477,482  |   | 12       | <b>-₩879,159</b> |   |
| 9  |   | 24     | ₩8,713,209  |   | 18       | -₩600,571        |   |
| 10 |   | 35     | ₩12,914,905 |   | 24       | -₩461,449        |   |
| 11 |   | 60     | ₩22,979,969 |   | 36       | -₩322,672        |   |
| 12 |   |        |             |   |          |                  |   |

#### 한편, 대출이자 계산기 또는 예금/적금 계산기(http://www.best79.com)를 이용하여 계산한 다음의 그림을 보면 위와 동일 대출에자 계산기 비대출 정보 공유 비 예금/적금 계산기 비언용 계산2

| 월 납입액       | 350,000 원 | 1             | 목표기갼 | 60 개월       |  |  |  |
|-------------|-----------|---------------|------|-------------|--|--|--|
| 이자율         | 연 3.5 % ( | 연 3.5 % (월복리) |      |             |  |  |  |
| 세전이자        | 1,979,969 | 1,979,969 원   |      |             |  |  |  |
| 구는          | Ē         | 만기지급액         |      | 세후이자        |  |  |  |
| 일반 (1       | 5.4%)     | 22.675.054 원  |      | 1,675,054 월 |  |  |  |
| 세금우대        | (9.5%)    | 22,791,872 원  |      | 1,791,872   |  |  |  |
| 세금우대 (1.4%) |           | 22,952,250 원  |      | 1,952,250   |  |  |  |
| 비과세 (0%)    |           | 22,979,969 원  |      | 1,979,969 5 |  |  |  |

대출이자 계산기 | 대출 정보 공유 | 예금/적금 계산기 | 연봉 계산기

| 대출동                                                   | 3                                                                               | 10,000,0                                                                                                    | 000 원                                                                                                    |                                                                                                    |                                                                                                    |                                                                                                    |
|-------------------------------------------------------|---------------------------------------------------------------------------------|----------------------------------------------------------------------------------------------------|----------------------------------------------------------------------------------------------------|----------------------------------------------------------------------------------------------------|----------------------------------------------------------------------------------------------------|----------------------------------------------------------------------------------------------------|
| 대출금리 연 10                                             |                                                                                 | 연 10 %                                                                                                    | 6                                                                                                    |                                                                                                    |                                                                                                    |                                                                                                    |
| 107                                                   | 121                                                                             | 12 개월                                                                                                    | (1.91)                                                                                                    |                                                                                                    |                                                                                                    |                                                                                                    |
| 3<br>1<br>1<br>1<br>7                                 | 121                                                                             | 018                                                                                                    | 1. 1. 7                                                                                                    |                                                                                                    |                                                                                                    |                                                                                                    |
| CH BER                                                | FIER                                                                            | 81 31 <b>-</b> 2                                                                                                    | 그르사화                                                                                                    |                                                                                                    |                                                                                                    |                                                                                                    |
| 5 C C                                                 |                                                                                 | 3483                                                                                                    | 2202                                                                                                    |                                                                                                    |                                                                                                    |                                                                                                    |
| 황이스                                                   | 1                                                                               | 549,880                                                                                                    | ) 원                                                                                                    |                                                                                                    |                                                                                                    |                                                                                                    |
| 다시 2                                                  | 제산하기                                                                            |                                                                                                    |                                                                                                    |                                                                                                    | 여요 1717] 공유리기 🚺                                                                                                    | 🕈 Turret 🛛 💬                                                                                                    |
|                                                       |                                                                                 |                                                                                                    |                                                                                                    |                                                                                                    |                                                                                                    |                                                                                                    |
| y 22.2                                                | 월 상환금<br>-                                                                      |                                                                                                    |                                                                                                    |                                                                                                    |                                                                                                    |                                                                                                    |
| No                                                    | 상환금                                                                             |                                                                                                    | 낭입원금                                                                                                    | 이자                                                                                                    | 남입원금계                                                                                                    | 자금                                                                                                    |
|                                                       |                                                                                 |                                                                                                    |                                                                                                    |                                                                                                    |                                                                                                    |                                                                                                    |
| 1                                                     | 87                                                                              | 9.158                                                                                                    | 795.828                                                                                                    | 83.330                                                                                                    | 795.828                                                                                                    | 9,204,172                                                                                                    |
| 1                                                     | 87                                                                              | 9.158<br>9.158                                                                                                    | 795.828<br>802.458                                                                                                    | 83.330<br>76,700                                                                                           | 795.828<br>1,598.286                                                                                                    | 9.204.172<br>8,401,714                                                                                                    |
| 1 2 3                                                 | 87<br>87<br>87                                                                  | 9.158<br>9.158<br>9.158                                                                                                    | 795.828<br>802.458<br>809.148                                                                                         | 83.330<br>76.700<br>70.010                                                                                 | 795.828<br>1,598.286<br>2,407,434                                                                                                    | 9,204,172<br>8,401,714<br>7,592,566                                                                                                    |
| 1<br>2<br>3<br>4                                      | 87<br>87<br>87<br>87                                                            | 3,158<br>3,158<br>3,158<br>3,158                                                                                                    | 795.828<br>802.458<br>809.148<br>815.888                                                                              | 83,330<br>76,700<br>70,010<br>63,270                                                                       | 795.828<br>1,598.286<br>2,407,434<br>3,223,322                                                                                            | 9,204,172<br>8,401,714<br>7,592,566<br>6,776,678                                                                                          |
| 1<br>2<br>3<br>4<br>5                                 | 87<br>87<br>87<br>87<br>87                                                      | 3,158<br>3,158<br>3,158<br>3,158<br>3,158<br>3,158                                                                                                    | 795.828<br>802.458<br>809.143<br>815.888<br>822.688                                                                   | 83.330<br>76.700<br>70.010<br>63.270<br>56.470                                                             | 795.808<br>1.598.296<br>2.407.434<br>3.223.322<br>4.046.010                                                                               | 9,204,172<br>8,401,714<br>7,592,566<br>6,776,678<br>5,953,990                                                                             |
| 1<br>2<br>3<br>4<br>5<br>6                            | 87<br>87<br>87<br>87<br>87<br>87<br>87<br>87                                    | 3.158<br>3.158<br>3.158<br>3.158<br>3.158<br>3.158<br>3.158                                                                                                    | 795.828<br>802.458<br>809.143<br>815.888<br>822.688<br>829.548                                                        | 83.330<br>76,700<br>70,010<br>63,270<br>56,470<br>49,610                                                   | 795,809<br>1,598,296<br>2,407,434<br>3,223,322<br>4,046,010<br>4,875,558                                                                  | 9,204,172<br>8,401,714<br>7,592,566<br>6,776,678<br>5,953,990<br>5,124,442                                                                |
| 1<br>2<br>3<br>4<br>5<br>6<br>7                       | 87<br>87<br>87<br>87<br>87<br>87<br>87<br>87<br>87                              | 3.158<br>3.158<br>3.158<br>3.158<br>3.158<br>3.158<br>3.158<br>3.158                                                                                                    | 795.828<br>802.458<br>809.148<br>815.888<br>822.688<br>822.688<br>829.548<br>836.458                                  | 83.330<br>76.700<br>70.010<br>63.270<br>56,470<br>49,610<br>42,700                                         | 795.828<br>1.598.286<br>2.407.434<br>3.223.322<br>4.046.010<br>4.875.558<br>5.712.016                                                     | 9,204,172<br>8,401,714<br>7,592,566<br>6,776,678<br>5,953,990<br>5,124,442<br>4,287,984                                                   |
| 1<br>2<br>3<br>4<br>5<br>6<br>7<br>8                  | 87<br>87<br>87<br>87<br>87<br>87<br>87<br>87<br>87                              | 3.158<br>3.158<br>3.158<br>3.158<br>3.158<br>3.158<br>3.158<br>3.158<br>3.158                                                                                                    | 795.828<br>802.458<br>809.148<br>815.888<br>822.688<br>822.688<br>829.548<br>836.458<br>843.429                       | 83.330<br>76.700<br>70.010<br>63.270<br>96.470<br>49.610<br>42.700<br>36.730                               | 795.828<br>1.598.286<br>2.407.434<br>3.223.322<br>4.046.010<br>4.875.558<br>5.712.016<br>6.555.444                                        | 9,204,172<br>8,401,714<br>7,592,566<br>6,776,678<br>5,953,990<br>5,124,442<br>4,287,984<br>3,444,596                                      |
| 1<br>2<br>3<br>4<br>5<br>6<br>7<br>8<br>9             | 87<br>87<br>87<br>87<br>87<br>87<br>87<br>87<br>87<br>87<br>87                  | 3.158         3.158           3.158         3.158           3.158         3.158           3.158         3.158           3.158         3.158           3.158         3.158           3.158         3.158                                                                               | 795.828<br>802.458<br>809.148<br>815.888<br>822.688<br>822.688<br>829.548<br>836.458<br>843.428<br>850.458            | 83.330<br>76,700<br>70,010<br>63,270<br>56,470<br>49,610<br>42,700<br>35,730<br>28,700                     | 796.808<br>1.598.296<br>2.407,434<br>3.223.302<br>4.046.010<br>4.875.598<br>5.712.016<br>6.595.444<br>7.405.902                           | 9,204,172<br>8,401,714<br>7,592,566<br>6,776,676<br>5,953,990<br>5,124,442<br>4,287,964<br>3,444,556<br>2,594,098                         |
| 1<br>2<br>3<br>4<br>5<br>6<br>7<br>8<br>9<br>10       | 87<br>87<br>87<br>87<br>87<br>87<br>87<br>87<br>87<br>87<br>87<br>87<br>87      | A.158           A.158           A.158           A.158           A.158           A.158           A.158           A.158           A.158           A.158           A.158           A.158           A.158           A.158           A.158           A.158           A.158           A.158 | 795.828<br>802.458<br>803.148<br>815.888<br>822.688<br>823.688<br>823.548<br>836.458<br>843.429<br>850.458<br>857.548 | 83.330<br>75.700<br>70.010<br>63.270<br>96.470<br>49.610<br>42.700<br>35.730<br>28.700<br>21.610           | 796.808<br>1.598.296<br>2.407,434<br>3.223.322<br>4.046.010<br>4.875.598<br>5.712.016<br>6.555.444<br>7.405.902<br>8.263.450              | 9,204,172<br>8,401,714<br>7,592,566<br>6,776,676<br>5,953,990<br>5,124,442<br>4,287,984<br>3,444,556<br>2,594,096<br>1,736,550            |
| 1<br>2<br>3<br>4<br>5<br>6<br>7<br>8<br>9<br>10<br>11 | 87<br>87<br>87<br>87<br>87<br>87<br>87<br>87<br>87<br>87<br>87<br>87<br>87<br>8 | 1.158           3.158           3.158           3.158           3.158           3.158           3.158           3.158           3.158           3.158           3.158           3.158           3.158           3.158           3.158           3.158           3.158           3.158 | 795.808<br>802.458<br>803.143<br>815.888<br>822.688<br>823.548<br>836.458<br>843.428<br>950.458<br>857.548<br>864.688 | 83.330<br>76,700<br>70,010<br>63,270<br>96,470<br>49,610<br>42,700<br>36,730<br>28,700<br>21,610<br>14,470 | 795.808<br>1.598.296<br>2.407.434<br>3.223.322<br>4.046.010<br>4.875.558<br>5.712.016<br>6.595.444<br>7.405.902<br>8.263.450<br>9.128.138 | 9,204,172<br>8,401,714<br>7,592,566<br>6,776,678<br>5,953,993<br>5,124,442<br>4,287,964<br>3,444,568<br>2,594,069<br>1,756,593<br>871,862 |

## 제주대학교 II. R 재무함수

}

}

}

```
b3-ch3-2.R
fv <- function(rate, nper, pmt, pv = 0.0, type = 0) {
pvif <- (1+rate)^nper # Present value interest factor
fvifa <- if(rate==0) nper else ((1+rate)^nper - 1) / rate
return(-((pv * pvif) + pmt * (1.0 + rate * type) * fvifa))
                                                                            > fv(rate=0.12, nper=20, pmt=-20000, type=1)
                                                                            [1] 1613975
fv(rate=0.12, nper=20, pmt=-20000, type=1)
fv(rate=0.01, nper=41, pmt=-100000, type=1)
                                                                            > fv(rate=0.01, nper=41, pmt=-100000, type=1)
                                                                            [1] 5087899
pv <- function(rate, nper, pmt, fv = 0.0, type = 0) {
 pvif <- (1+rate)^nper # Present value interest factor
 fvifa <- if(rate==0) nper else ((1+rate)^nper - 1) / rate
 return((-fv - pmt * (1.0 + rate * type) * fvifa) / pvif)
                                                                            > pv(rate=0.07/12, nper=60, pmt=-35000, type=1)
                                                                            [1] 1777881
pv(rate=0.07/12, nper=60, pmt=-35000, type=1)
                                                                            > pv(rate=0.18/12, nper=36, pmt=-130149)
pv(rate=0.18/12, nper=36, pmt=-130149)
                                                                            [1] 3600010
pmt <- function(rate, nper, pv, fv=0, type=0) {
rr < -1/(1+rate)^{nper}
 res <- (-pv-fv*rr)*rate/(1-rr)
                                                                       > pmt(rate=0.18/12, nper=36, pv=3600000,fv=0, type=0)
 return(res/(1+rate*type))
                                                                       [1] -130148.6
pmt(rate=0.1/812, nper=36, pv=3600000, fv=0, type=0)
                                                                > fv(rate=0.035/12, nper=c(12,18,24,35,60), pmt=-350000, type=1)
                                                                 [1] 4280483 6477482 8713209 12914905 22979969
fv(rate=0.035/12, nper=c(12,18,24,35,60), pmt=-350000, type=1)
                                                                 > pmt(rate=0.1/12, nper=c(6,12,18,24,36), pv=10000000)
```

[1]

-1715613.9 -879158.9 -600570.8

-461449.3

```
pmt(rate=0.1/12, nper=c(6,12,18,24,36), pv=10000000)
```

\_

### FinCal 패키지를 이용한 계산 · 동 패키지 사용설명서(FinCal.pdf)를 참고하면 됨

| - |   |   |  |
|---|---|---|--|
|   |   |   |  |
|   | · | - |  |
|   |   |   |  |
|   |   |   |  |
|   |   |   |  |
|   |   |   |  |

Estimate future value (fv)

#### Description

Estimate future value (fv)

#### Usage

fv(r, n, pv = 0, pmt = 0, type = 0)

#### Arguments

| r    | discount rate, or the interest rate at which the amount will be compounded each period                          |
|------|----------------------------------------------------------------------------------------------------|
| n    | number of periods                                                                                               |
| pv   | present value                                                                                                   |
| pmt  | payment per period                                                                                              |
| type | payments occur at the end of each period (type=0); payments occur at the be-<br>ginning of each period (type=1) |

| pv              | Estimate present value (pv) | pmt                           | Estimate period payment |
|-----------------|-----------------------------|-------------------------------|-------------------------|
| Description     | volue (nu)                  | Description<br>Estimate perio | d payment               |
| Esumate present | value (pv)                  | Usage                         |                         |
| Usage           |                             | pmt(r, n, pv                  | v, fv, type = 0)        |
| pv(r, n, fv =   | 0, pmt = 0, type = 0)       |                               |                         |

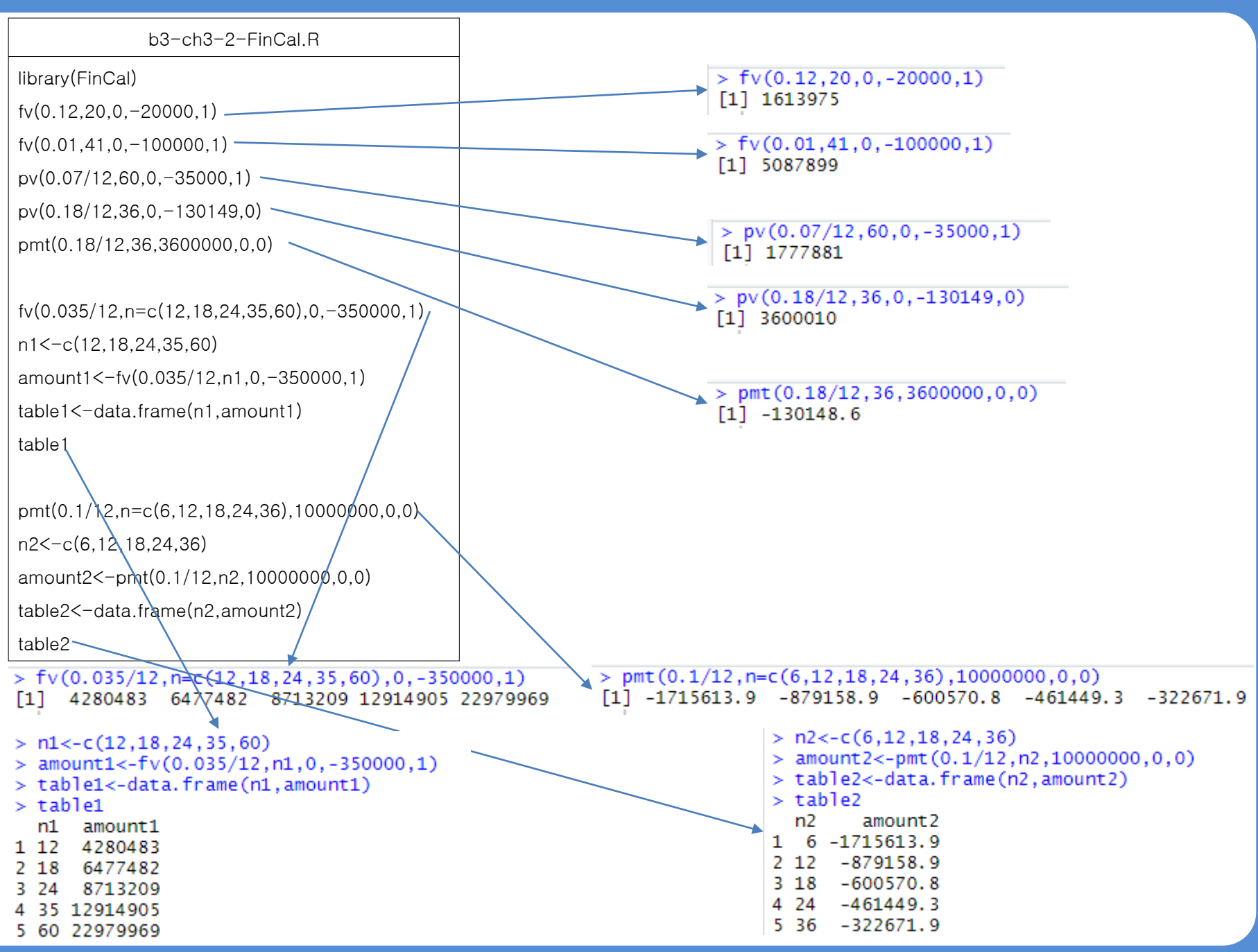

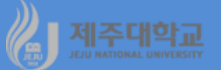

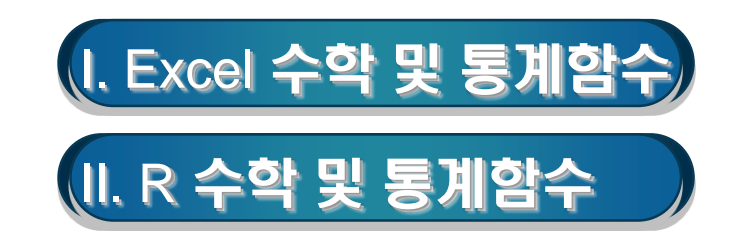

### 1. 수학함수

- 함수란 미리 정의되어 있는 수식을 말하며, 함수는 정해진 계산식이 있음
- 함수는 복잡한 수식을 간단히 처리할 수 있도록 미리 정의된 순서나 구조에 따라 식을 작성하는 방식임
- Excel에서 다양한 수학함수를 제공하고 있는데 그 중 많이 활용되는 수학함수는 다음과 같음

#### (1) sum함수

- sum함수는 모든 인수들의 합계를 구해 줌
- =sum(number1, number2, ....) · number : 상수, 셀 범위, 셀 이름 등
- 예:-3,-2,-1,1,2,3의 합계 구하기

 $\cdot = sum(a1:a6) \rightarrow 0$ 

| PM | IT 🔹      | : 🗙 | $\checkmark f_x$ | =sum(a1:a6 |
|----|-----------|-----|------------------|------------|
|    | А         | В   | С                | D          |
| 1  | -3        |     |                  |            |
| 2  | -2        |     |                  |            |
| 3  | -1        |     |                  |            |
| 4  | 1         |     |                  |            |
| 5  | 2         |     |                  |            |
| 6  | 3         |     |                  |            |
| 7  | =sum(a1:a | 6)  |                  |            |

(2) sumsq함수

- sumsq함수는 모든 인수들의 제곱의 합계를 구해 줌
- =sumsq(number1, number2, ....)
  - · number : 상수, 셀 범위, 셀 이름 등
- 예:-3,-2,-1,1,2,3의 제곱의 합계 구하기

 $\cdot = sumsq(a1:a6) \rightarrow 28$ 

| PM | IT 👻    | : 🗙                  | $\checkmark f_x$ | =SUMSC | )(A1:A6) |
|----|---------|----------------------|------------------|--------|----------|
|    | Α       | В                    | С                | D      | E        |
| 1  | -3      |                      |                  |        |          |
| 2  | -2      |                      |                  |        |          |
| 3  | -1      |                      |                  |        |          |
| 4  | 1       |                      |                  |        |          |
| 5  | 2       |                      |                  |        |          |
| 6  | 3       |                      |                  |        |          |
| 7  | =SUMSQ( | A1:A6 <mark>)</mark> |                  |        |          |

22

#### (3) abs함수

- · abs함수는 인수로 지정한 숫자의 절댓값을 구함 · =abs(인수)
- 예 : -3,-2,-1,1,2,3의 각 인수의 절댓값 구하기
  - $\cdot = abs(a1)$
  - ·나머지 인수들에 대해서는 B1을 복사해서 붙여넣기 ·나머지 인수들에 대해서는 B1을 복사해서 붙여넣기

| PMT |    | : 🗙      | $\checkmark f_x$ | =abs(a1) |
|-----|----|----------|------------------|----------|
|     | А  | В        | с                | D        |
| 1   | -3 | =abs(a1) |                  |          |
| 2   | -2 |          |                  |          |
| 3   | -1 |          |                  |          |
| 4   | 1  |          |                  |          |
| 5   | 2  |          |                  |          |
| 6   | 3  |          |                  |          |

| PM | IT | *  | : 🗙       | $\checkmark f_x$ | =sqrt(a1) |
|----|----|----|-----------|------------------|-----------|
|    | А  |    | В         | с                | D         |
| 1  |    | -3 | =sqrt(a1) |                  |           |
| 2  |    | -2 |           |                  |           |
| 3  |    | -1 |           |                  |           |
| 4  |    | 1  |           |                  |           |
| 5  |    | 2  |           |                  |           |
| 6  |    | 3  |           |                  |           |

sqrt함수는 인수로 지정한 숫자의 양의 제곱근을 구함

- 예 : -3,-2,-1,1,2,3의 각 인수의 제곱근 구하기

(4) sqrt함수

=sqrt(인수)

 $\cdot = sqrt(a1)$ 

-

-

| B1 | Ŧ  | : 🗙 💊    |
|----|----|----------|
|    | А  | В        |
| 1  | -3 | #NUM!    |
| 2  | -2 | #NUM!    |
| 3  | -1 | #NUM!    |
| 4  | 1  | 1        |
| 5  | 2  | 1.414214 |
| 6  | 3  | 1.732051 |

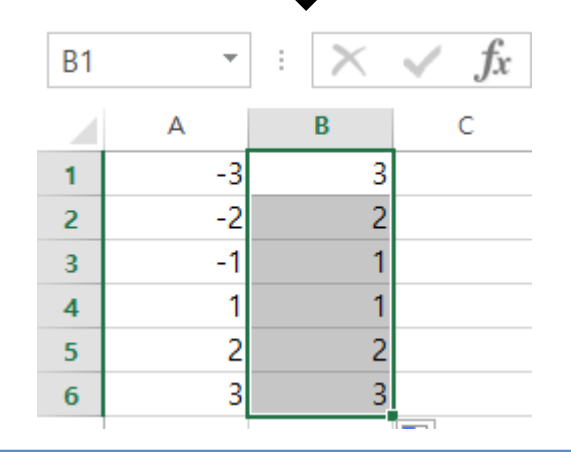

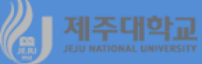

#### (5) exp함수

- exp함수는 자연로그의 밑수인 e(e = 2.718...)를 인수만큼 거듭제곱한 값을 계산
- =abs(인수) -예 : -3,-2,-1,1,2,3의 각 인수를 지수로 한 e의 거듭제곱 구하기
  - $\cdot = \exp(a1)$
  - · 나머지 인수들에 대해서는 B1을 복사해서 붙여넣기

| PM | T T | ÷ 🗙      | $\checkmark f_x$ | =exp(a1) |
|----|-----|----------|------------------|----------|
|    | А   | В        | с                | D        |
| 1  | -3  | =exp(a1) |                  |          |
| 2  | -2  |          |                  |          |
| 3  | -1  |          |                  |          |
| 4  | 1   |          |                  |          |
| 5  | 2   |          |                  |          |
| 6  | 3   |          |                  |          |

|   | А  | В        |
|---|----|----------|
| 1 | -3 | 0.049787 |
| 2 | -2 | 0.135335 |
| 3 | -1 | 0.367879 |
| 4 | 1  | 2.718282 |
| 5 | 2  | 7.389056 |
| 6 | 3  | 20.08554 |

(6) **In**함수

-

=ln(인수)

 $\cdot = \ln(a1)$ · 나머지 인수들에 대해서는 B1을 복사해서 붙여넣기

- In함수는 인수로 지정한 숫자의 자연로그값을 구함

- 예 : -3,-2,-1,1,2,3의 각 인수의 자연로그값 구하기

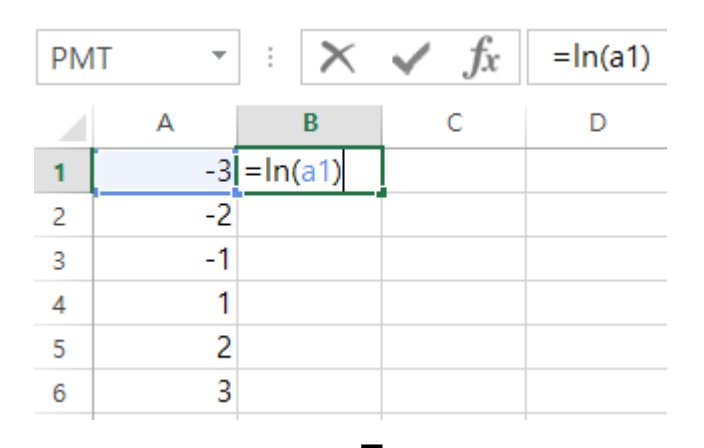

|   | А    | В        |
|---|------|----------|
| 1 | 🚸 -3 | #NUM!    |
| 2 | -2   | #NUM!    |
| 3 | -1   | #NUM!    |
| 4 | 1    | 0        |
| 5 | 2    | 0.693147 |
| 6 | 3    | 1.098612 |

### 2. 통계함수

- Excel에서 다양한 통계함수를 제공하고 있는데 그 중 많이 활용되는 통계함수는 다음과 같음 (1) (산술)평균 계산

- average는 산술평균을 계산하는데 구문은 다음과 같음
- =average(number1, number2, ...) • number1, number2, ... : 평균을 구할 수치 인수
- averagea는 인수 목록에서 산술평균을 계산하는데 구문은 다음과 같음
- · =averagea(value1, value2, ...) · value1, value2, ... : 평균을 구할 수치, 셀 또는 셀 범위 인수로 텍스트가 들어 있는 배열은 0으로 인식
- 예 : 그림과 같은 자료가 있을 경우 (산술)평균은 각각 다음과 같이 계산
  - $\cdot$  average(a1:a5) = 7
  - $\cdot$  averagea(a1:a5) = 5.6

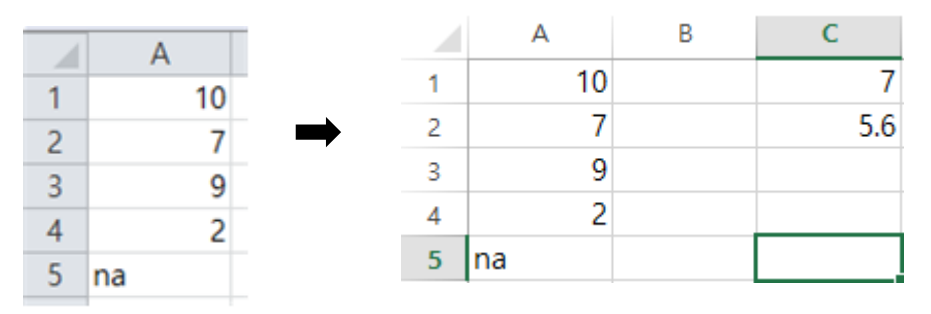

#### (2) 분산 계산

- var은 표본의 분산을 계산하는데 구문은 다음과 같음
- =var(number1, number2, ...) · number1, number2, ... : 표본분산을 구할 수치 인수
- varp는 모집단의 분산을 계산하는데 구문은 다음과 같음
- =varp(number1, number2, ...) · number1, number2, ... : 모분산을 구할 수치 인수
- 예 : 그림과 같은 자료가 있을 경우 표본분산 및 모분산은 각각 다음과 같이 계산 · var(a1:a5) = 12.6667
  - varp(a1:a5) = 9.5

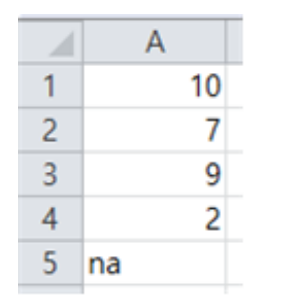

|   | Α  | В | С        |
|---|----|---|----------|
| 1 | 10 |   | 12.66667 |
| 2 | 7  |   | 9.5      |
| 3 | 9  |   |          |
| 4 | 2  |   |          |
| 5 | na |   |          |

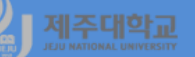

- (3) 표준편차 계산
- stdev는 표본의 표준편차를 계산하는데 구문은 다음과 같음
- =stdev(number1, number2, ...) · number1, number2, ... : 표준편차를 구할 수치 인수
- stdevp는 모집단의 표준편차를 계산하는데 구문은 다음과 같음
- stdevp(number1, number2, ...)
   · number1, number2, ... : 모집단의 표준편차를 구할 수치 인수
- 예 : 그림과 같은 자료가 있을 경우 표준편차 및 모집단의 표준편차는 각각 다음과 같이 계산
   stdev(a1:a5) = 3.559035
  - stdevp(a1:a5) = 3.082207

|   | А  |               |   | А  | В | С        |
|---|----|---------------|---|----|---|----------|
| 1 | 10 |               | 1 | 10 |   | 3.559026 |
| 2 | 7  | $\rightarrow$ | 2 | 7  |   | 3.082207 |
| 3 | 9  |               | 3 | 9  |   |          |
| 4 | 2  |               | 4 | 2  |   |          |
| 5 | na |               | 5 | na |   |          |

### 제주대학교 표. R 수학 및 통계함수

### 1. 수학함수

- R에서는 다양하고 광범위한 내장함수를 제공하고 있음
- 분석 과정에서 빈번하게 사용되는 수식을 단순화한 함수를 사용함으로써 작업의 효율성을 높일 수 있음
- R에서 주로 사용되는 수학함수와 그 기능은 다음과 같음

| 함수     | 기능       | 함수      | 기능         |
|--------|----------|---------|------------|
| sum()  | 모든 원소의 합 | range() | 범위 함수      |
| abs()  | 절댓값 함수   | exp()   | 지수 함수      |
| sqrt() | 제곱근 함수   | log()   | 자연로그 함수    |
| max()  | 최댓값 함수   | log10() | 상용로그 함수    |
| min()  | 최솟값 함수   | round() | 소수점 이하 반올림 |

#### 2. 통계함수

#### - R에서 주로 사용되는 통계함수와 그 기능은 다음과 같음

| 함수         | 기능          | 함수        | 기능        |
|------------|-------------|-----------|-----------|
| mean()     | 산술평균        | cor()     | 상관계수      |
| sort()     | 오름(내림)차순 정리 | cov()     | 공분산       |
| median()   | 중앙값         | summary() | 요약 통계량    |
| quantile() | 분위수         | cumsum()  | 누적 합      |
| diff()     | 원소 사이의 차이   | lag()     | 시차 변수 만들기 |
| var()      | 분산          | sd()      | 표준편차      |

а

as

log(a)

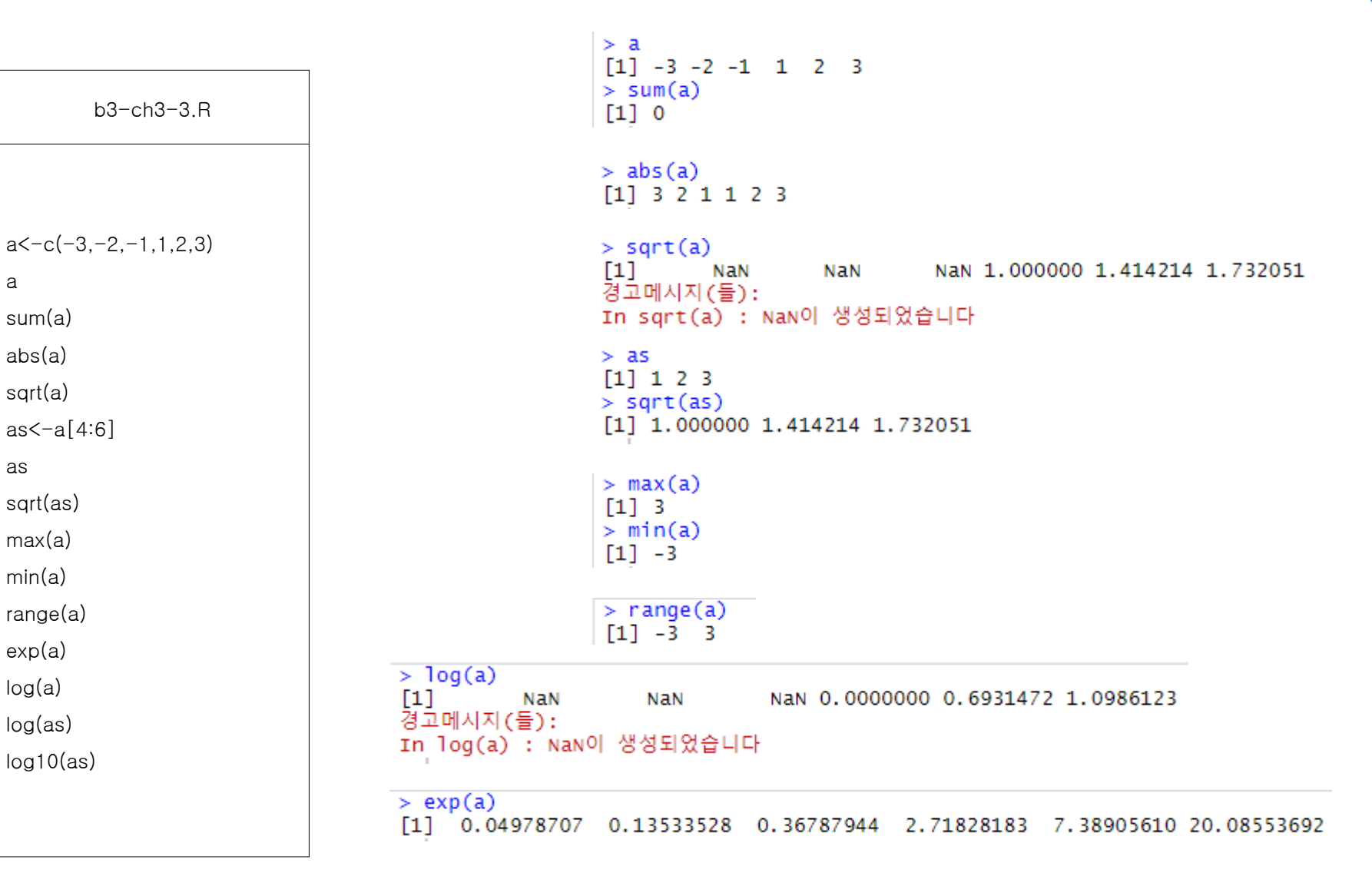

 $> \log 10(as)$ [1] 0.0000000 0.3010300 0.4771213

| b3-ch3-4.R                   |
|------------------------------|
|                              |
|                              |
| x<-c(21,4,13,6,12,7,4,25,22) |
| y<-c(-2,4,-3,8,-7,8,-2,-6,5) |
| х;у                          |
| cov(x,y)                     |
| cor(x,y)                     |
| summary(x);summary(y)        |
| cumsum(1:10);cumprod(1:10)   |
|                              |
|                              |

```
> x
[1] 21 4 13 6 12 7 4 25 22
> y
[1] -2 4 -3 8 -7 8 -2 -6 5
> cov(x,y)
[1] -19.54167
```

| > X<br>[1] | 21         | 4   | 13        | 6 | 12 | 7 | 4  | 25 | 22 |
|------------|------------|-----|-----------|---|----|---|----|----|----|
| > y        |            |     |           |   |    |   |    |    |    |
| [1] > 0    | -2<br>0r(x | 4   | -3        | 8 | -7 | 8 | -2 | -6 | 5  |
| [1]        | -0.        | 412 | ,<br>2308 | 1 |    |   |    |    |    |

| >  | summar | ry(x)   |         |        |         |        |
|----|--------|---------|---------|--------|---------|--------|
|    | Min.   | 1st Qu. | Median  | Mean   | 3rd Qu. | Max.   |
|    | 4.00   | 6.00    | 12.00   | 12.67  | 21.00   | 25.00  |
| >  | summar | ry(y)   |         |        |         |        |
|    | Min.   | 1st Qu. | Median  | Mean   | 3rd Qu. | Max.   |
| -7 | .0000  | -3.0000 | -2.0000 | 0.5556 | 5.0000  | 8.0000 |

| > cumsur | m(1:10)  |           |         |    |     |     |      |       |                |
|----------|----------|-----------|---------|----|-----|-----|------|-------|----------------|
| [1] 1    | 3 6 10   | ) 15 21 2 | 8 36 45 | 55 |     |     |      |       |                |
| > cumpro | od(1:10) |           |         |    |     |     |      |       |                |
| [1]      | 1        | 2         | 6       | 24 | 120 | 720 | 5040 | 40320 | 362880 3628800 |
|          |          |           |         |    |     |     |      |       |                |

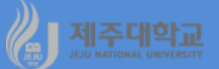

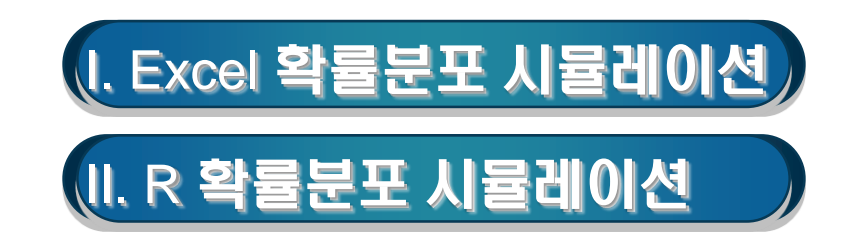

### 🔏 🚛 🗛 I. Excel 확률분포 시뮬레이션

### 0. 이론적 확률분포의 관계

- 확률분포는 이산형 확률분포와 연속형 확률분포로 구분
- 이론적 확률분포의 출발점은 정규분포를 표준화한 표준정규분포임
- 확률변수  $Z_1, Z_2, ..., Z_n$ 이 서로 독립적으로 표준정규분포  $Z_i \sim N(0,1)(i=1,2,...,n)$ 를 따를 때,  $Z_1, Z_2, ..., Z_n$ 의 제곱합 X= $\sum_{i=1}^n Z_i^2$ 은 자유도가 n인  $\chi^2$  –분포를 따름. 즉, X~ $\chi_n^2$
- Z~N(0,1), V~ $\chi^2(v)$ 이고 Z와 V가 독립이면, T= $\frac{Z}{\sqrt{\nu}}$ ~t(v)
- $X_1 \sim \chi_{\nu_1}^2, X_2 \sim \chi_{\nu_2}^2$ 이고  $X_1, X_2$ 가 서로 독립이면,  $F = \frac{\chi_1}{\nu_2} \sim F(v_1, v_2)$

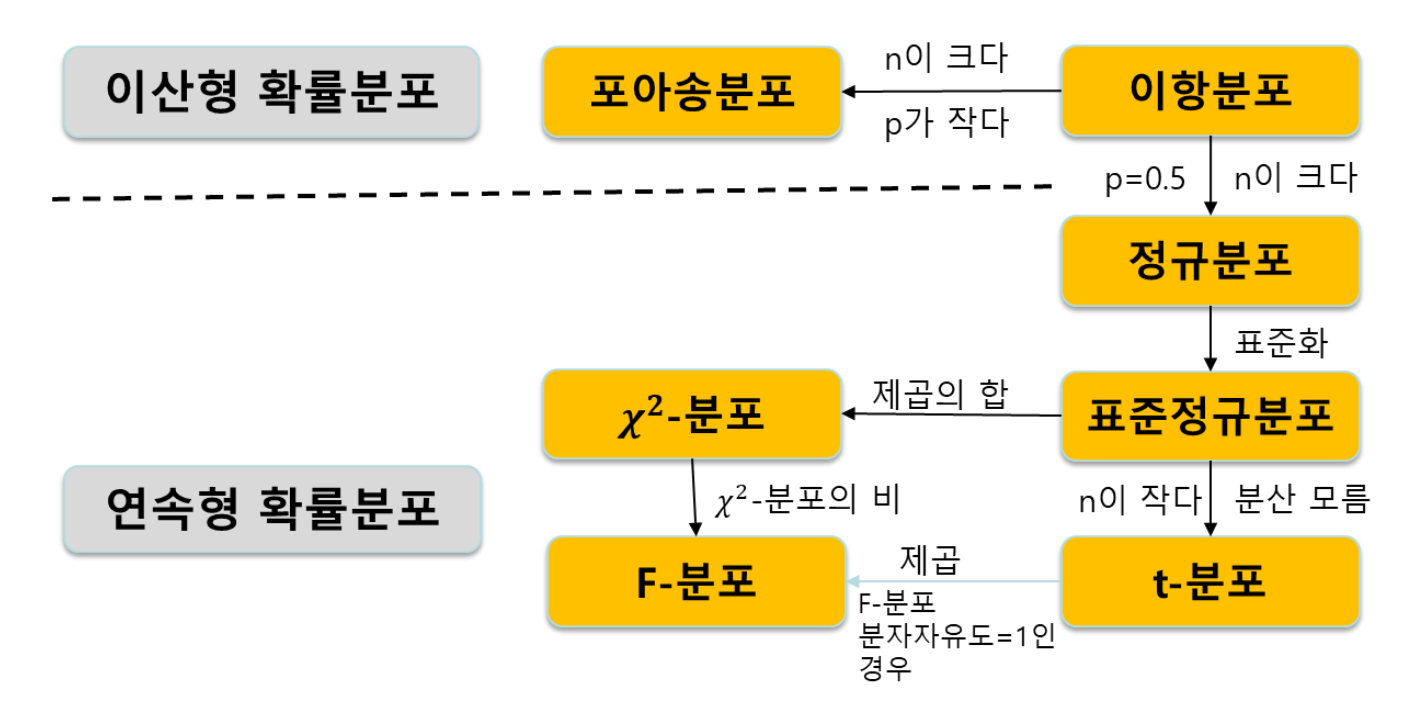

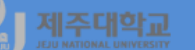

#### 1. 표준정규분포 및 시뮬레이션

- 평균이 0이고, 표준편차가 1인 표준정규분포는 모든 확률분포의 출발점
- A1셀에서 함수삽입 아이콘을 클릭하면 나타나는 함수마법사에서 표준정규분포에 따르는 데이터를 생 성해 주는 RANDN을 선택
- RANDN의 함수 인수 대화상자에서 그림과 같이 입력하면 표준정규분포에 따르는 임의 수 1개가 생성
- A10000까지 복사하면 표준정규분포에 따르는 Z<sub>1</sub>의 임의 수 10000개가 생성되고, Z<sub>1</sub>~N(0,1)
- 데이터-분석-데이터 분석을 실행하면 나타나는 통계 데이터분석 대화상자에서 히스토그램을 선택하고, 히스토그램대화상자에서 입력범위에 \$A\$1:\$A\$10000을 입력하고 차트출력에 체크한 후 확인 클릭

| 함수 마법사 ? ×                                              |        |
|---------------------------------------------------------|--------|
| 합수 겸색( <u>S</u> ):                                      |        |
| 수행하려는 작업에 대한 간단한 설명을 입력한 다음 [겸 검색(G)<br>석]을 클릭하십시오,     |        |
| 범주 선택( <u>C</u> ): 사용자 정의                               |        |
| 함수 선택( <u>N</u> ):                                      |        |
| Mso9GetUILcid<br>MsoGetUILcid<br>PACF<br>HANDN<br>BANDT | 표준정규분포 |
| RANDX2 Y                                                | 0.04   |
| 도움말을 사용할 수 없습니다.                                        | 0.04 - |
|                                                         | 0.03 - |
|                                                         | 0.03 - |
| 도움말 확인 취소                                               |        |
|                                                         |        |
| 함수 인수 ? ×                                               | 0.02 - |
| RANDN                                                   | 0.01 - |
| Mu 0 📷 = 0                                              |        |
| Sigma 1 📷 = 1                                           |        |
| = -0,04002058                                           | 0.00   |
| 도움말을 사용할 수 없습니다.                                        |        |
| Sigma                                                   |        |
|                                                         |        |
|                                                         |        |
| 수식 결과= 0,677076882                                      |        |
| <u>도움말(H)</u> 확인 취소                                     |        |

# 2. x<sup>2</sup>-분포 및 시뮬레이션

- 앞에서 Z<sub>1</sub>을 생성했던 것과 동일한 방법으로 B1셀부터 E1셀까지 각각 Z<sub>2</sub>, Z<sub>3</sub>, Z<sub>4</sub>, Z<sub>5</sub>를 생성한 후 각 셀을 10000번째 행까지 복사
- G1셀부터 K1셀까지 이미 생성된 Z<sub>1</sub>, Z<sub>2</sub>, Z<sub>3</sub>, Z<sub>4</sub>, Z<sub>5</sub>를 각각 제곱한 Z<sub>1</sub><sup>2</sup>, Z<sub>2</sub><sup>2</sup>, Z<sub>3</sub><sup>2</sup>, Z<sub>5</sub><sup>2</sup>을 만들고 각 셀을 10000번째 행까지 복사
- M1셀에 Z<sup>2</sup><sub>1</sub>, Z<sup>2</sup><sub>2</sub>, Z<sup>2</sup><sub>3</sub>, Z<sup>2</sup><sub>4</sub>, Z<sup>2</sup><sub>5</sub>을 모두 합하고 10000번째 행까지 복사하면 이 값은 자유도가 5인 χ<sup>2</sup>-분포 를 따르게 됨
- 즉, X= $\sum_{i=1}^{n} Z_{i}^{2} \sim \chi_{5}^{2}$
- 데이터-분석-데이터 분석을 실행하면 나타나는 통계 데이터분석 대화상자에서 히스토그램을 선택하고, 히스토그램대화상자에서 입력범위에 \$M\$1:\$M\$10000을 입력하고 차트출력에 체크한 후 확인 클릭

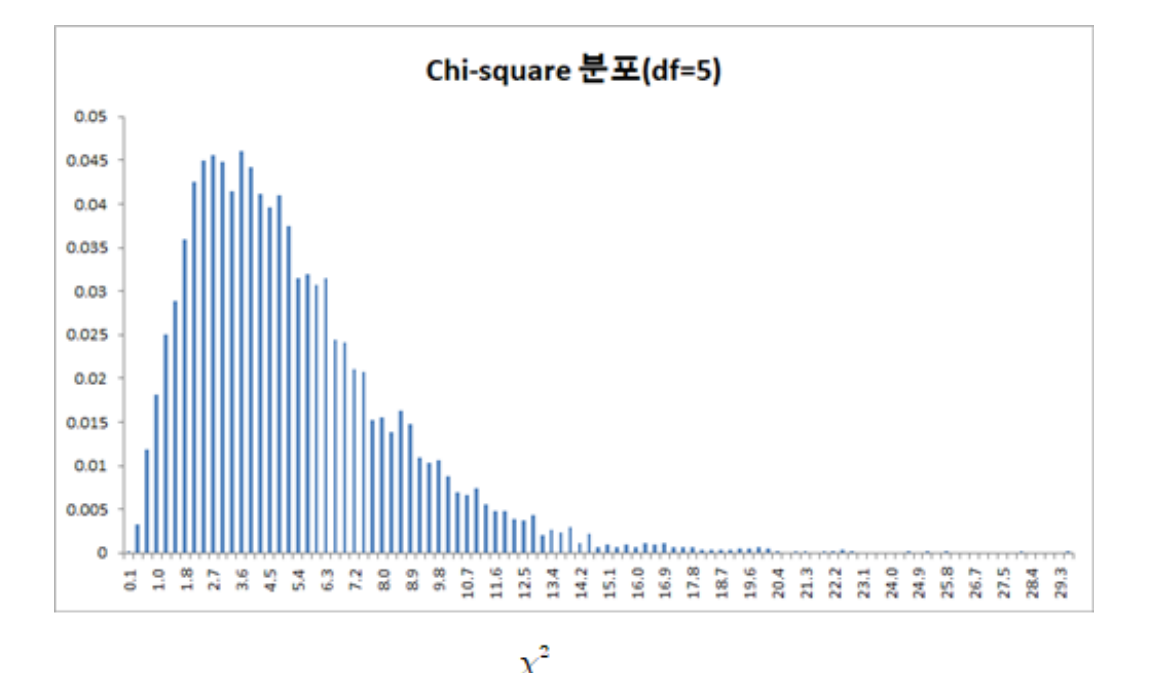

### J 제주때함础 Ⅱ. R 확률분포 시뮬레이션

### 1. 표준정규분포 및 시뮬레이션

- set.seed : 난수 생성기의 상태를 통제하는 것으로 동일한 숫자(seed)는 동일한 난수를 생성
- z<-rnorm(n,0,1) : 표준정규분포에서 임의로 10000개의 데이터를 생성
- par(mfrow=c(1,2)) : 그래픽 매개변수를 설정하는데 mfrow=c(1,2)는 그림을 하나의 행, 2개의 열로 배열
- par(new=T) : new=T는 히스토그램 위에 다른 그래프를 그림
- plot(density(z), ....) : plot은 R 객체를 그리는 함수이고, density(z)는 데이터 z의 밀도
- curve(dnorm(x,0,1), ....) : curve는 함수에 해당하는 곡선을 그리는데 dnorm(x,0,1)는 표준정규분포의 확률밀도함수

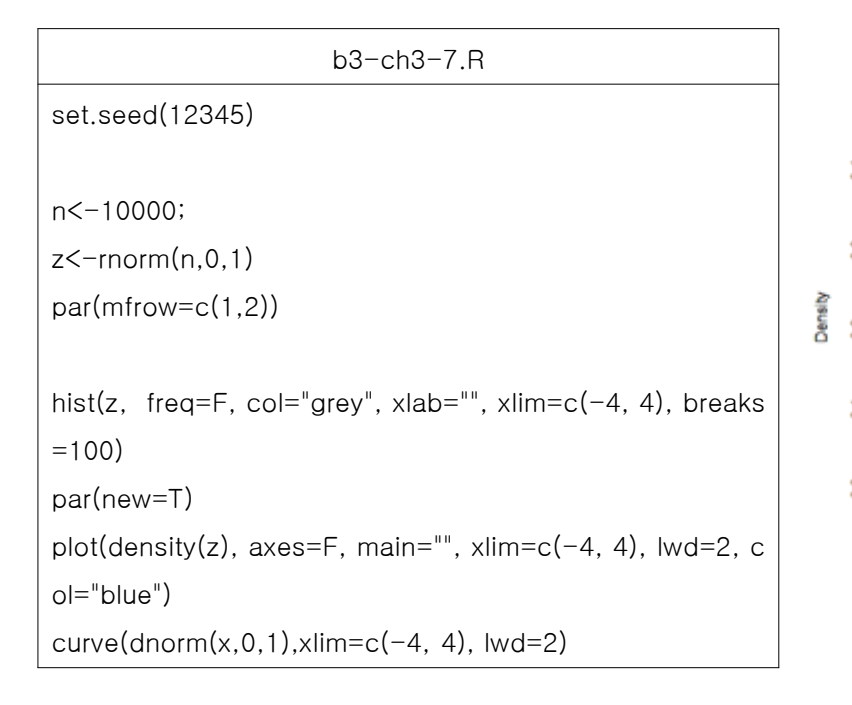

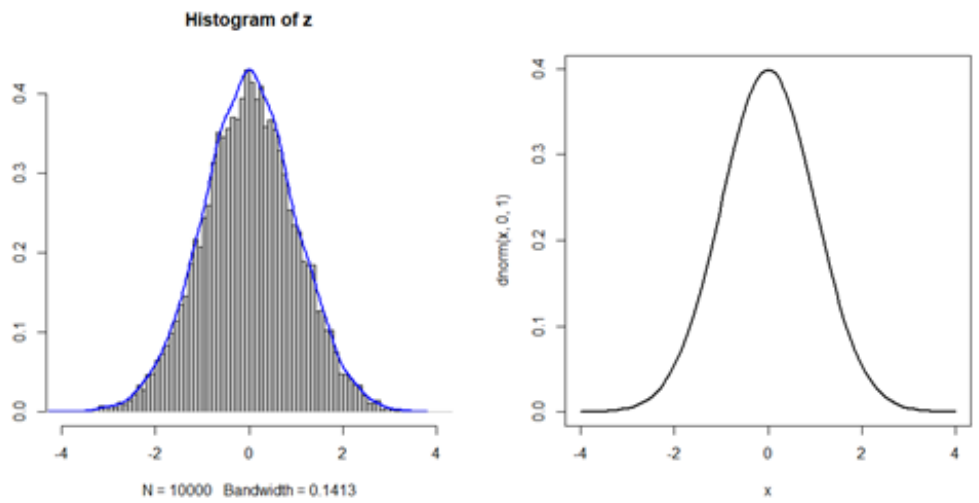

### 2. χ<sup>2</sup>-분포 및 시뮬레이션

- plot(density(chi5), .....) : plot은 R 객체를 그리는 함수이고, density(chi5)는 데이터 chi5의 밀도
- curve(dchisq(x,5,ncp=0), ....) : curve는 함수에 해당하는 곡선을 그리는데 dchisq(x,5, ncp=0)는 자유도 가 5인 χ²-분포의 확률밀도함수

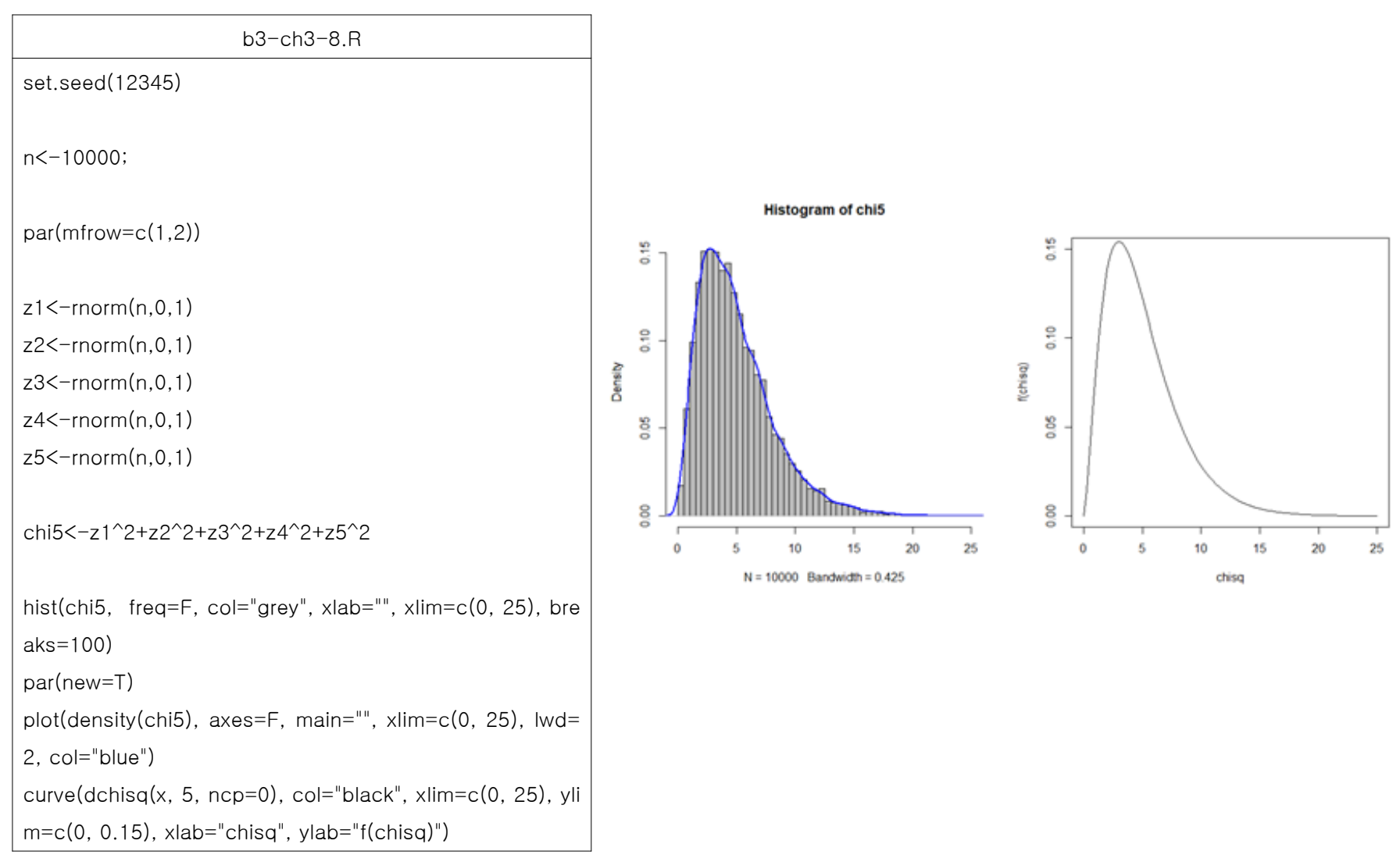

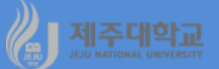

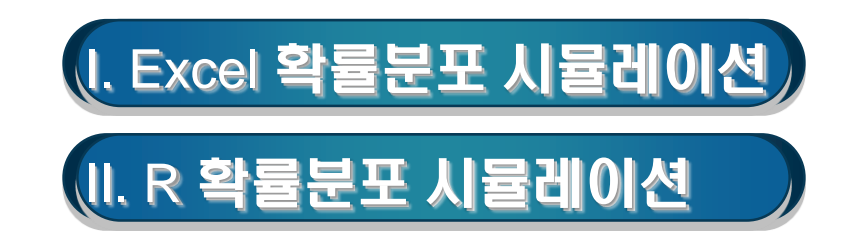

### 1. t-분포 및 시뮬레이션

- O1셀에 =SQRT(M1/5)를 입력하여 T의 분모를 먼저 구하고 이 셀을 O10000셀까지 복사
- Q1에 새로운 Z를 생성하고 이 셀을 10000번째 행까지 복사
- T를 계산하기 위하여 S1셀에 =Q1/O1을 입력하고 S1셀을 10000번째 행까지 복사하면 T는 자유도가 5인 t-분포를 따름.
- 데이터-분석-데이터 분석을 실행하면 나타나는 통계 데이터분석 대화상자에서 히스토그램을 선택하고, 히스토그램대화상자의 입력범위에 \$S\$1:\$S\$10000을 입력하고 차트출력에 체크한 후 확인 클릭

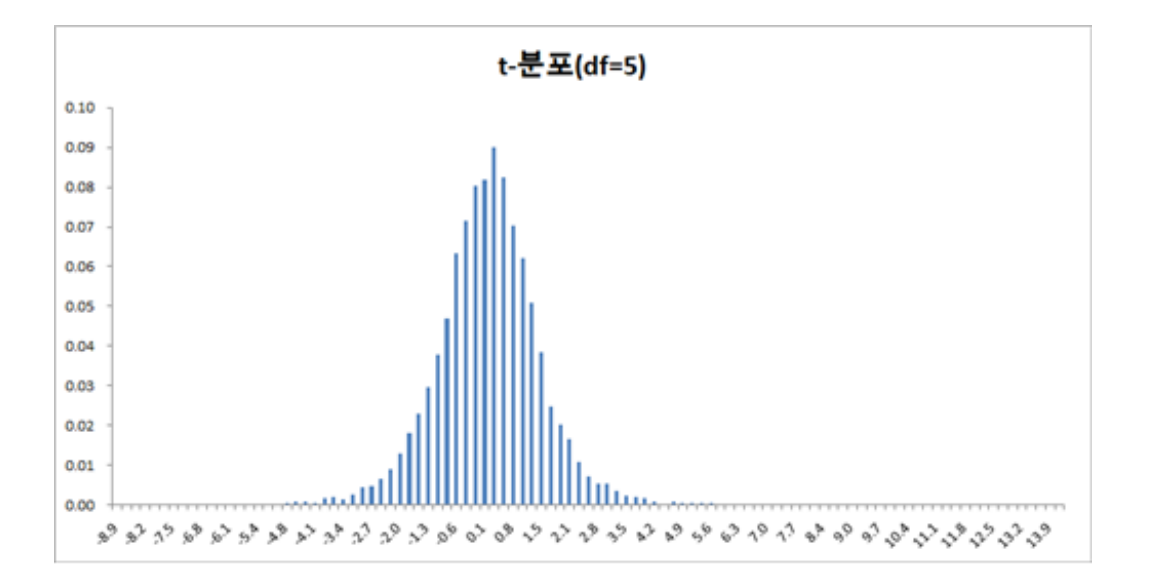

#### 2. F-분포 및 시뮬레이션

- 앞에서 ∑<sup>5</sup><sub>i=1</sub> Z<sup>2</sup><sub>i</sub> = X<sub>1</sub>을 생성했던 것과 동일한 U1부터 Y1셀에 Z<sub>6</sub>, Z<sub>7</sub>, Z<sub>8</sub>, Z<sub>9</sub>, Z<sub>10</sub>을 생성하여 10000번 째 행까지 복사
- AA1부터 AE1셀까지 이미 생성된 Z<sub>6</sub>, Z<sub>7</sub>, Z<sub>8</sub>, Z<sub>9</sub>, Z<sub>10</sub>를 각각 제곱한 Z<sub>6</sub><sup>2</sup>, Z<sub>7</sub><sup>2</sup>, Z<sub>8</sub><sup>2</sup>, Z<sub>10</sub><sup>2</sup>을 만들고 각 셀을 10000번째 행까지 복사
- AG1셀에  $\sum_{i=6}^{10} Z_i^2 = X_2$ 을 만들고 이 셀을 10000번째 행까지 복사하면 자유도가 5인 또 다른  $\chi^2$ -분포가 구해짐
- AI1에 X<sub>1</sub>, X<sub>2</sub> 그리고 각각의 자유도인 5를 이용하여 F를 계산, 즉 AI1에 =(M1/5)/(AG1/5)를 입력하여 이 셀을 10000번째 행까지 복사하면, F는 분자의 자유도와 분모의 자유도가 각각 5인 F-분포를 따름
- 데이터-분석-데이터 분석을 실행하면 나타나는 통계 데이터분석 대화상자에서 히스토그램을 선택하고, 히스토그램대화상자의 입력범위에 \$AI\$1:\$AI\$10000을 입력하고 차트출력에 체크한 후 확인을 클릭

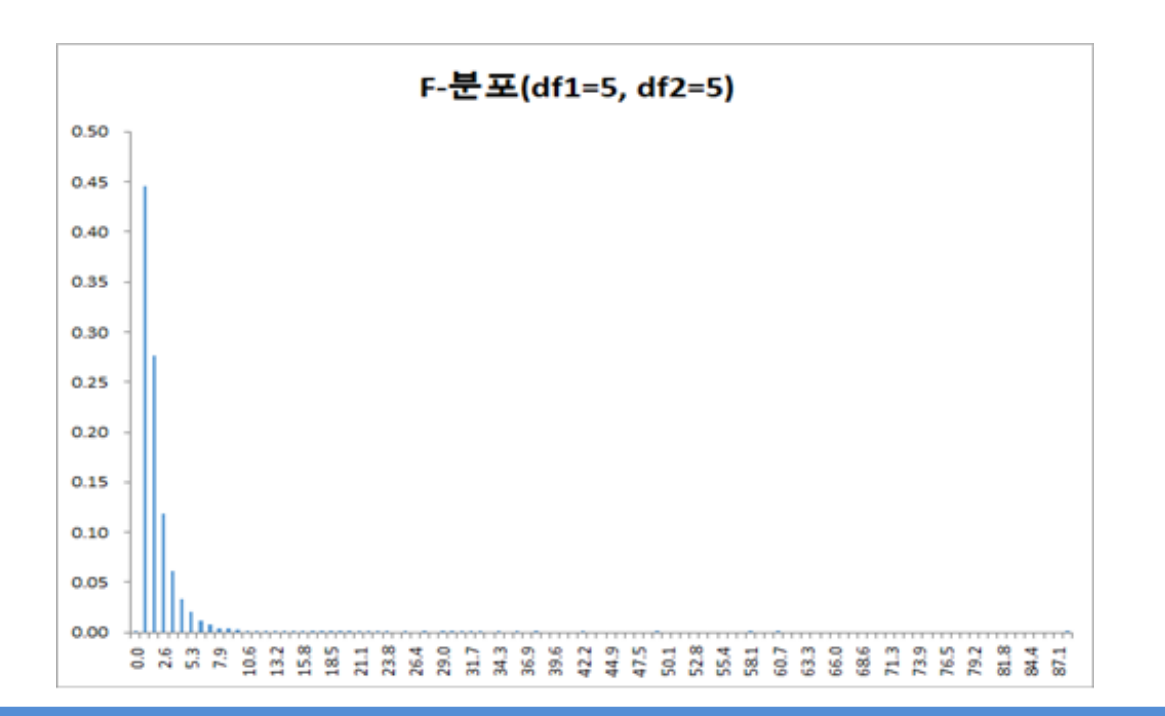

### 1. t-분포 및 시뮬레이션

- plot(density(t5), .....) : plot은 R 객체를 그리는 함수이고, density(t5)는 데이터 t5의 밀도
- curve(dt(x,5,ncp=0, ....) : curve는 함수에 해당하는 곡선을 그리는데 dt(x,5,ncp=0)는 자유도가 5인 t-분 포의 확률밀도함수

| b3-ch3-9.R                                                          |
|---------------------------------------------------------------------|
| set.seed(12345)                                                     |
| n<-10000;                                                           |
| par(mfrow=c(1,2))                                                   |
|                                                                     |
| z<-rnorm(n,0,1)                                                     |
| z1<-rnorm(n,0,1)                                                    |
| z2<-rnorm(n,0,1)                                                    |
| z3<-rnorm(n,0,1)                                                    |
| z4<-rnorm(n,0,1)                                                    |
| z5<-rnorm(n,0,1)                                                    |
| chi5<-z1^2+z2^2+z3^2+z4^2+z5^2                                      |
| sqchi5<-sqrt(chi5/5)                                                |
| t5<-z/sqchi5                                                        |
| hist(t5_freq=E_xlab=""_xlim= $c(-11, 11)$ breaks=100)               |
| $\operatorname{par}(\operatorname{pew}=T)$                          |
| plot(density(15)) aves=E main="" vlim=c(-11, 11) lwd=2, col="blue") |
| $p_{1} = (11, 11), (10, 10, 10, 10, 10, 10, 10, 10, 10, 10, $       |
| $b^{-1}$                                                            |

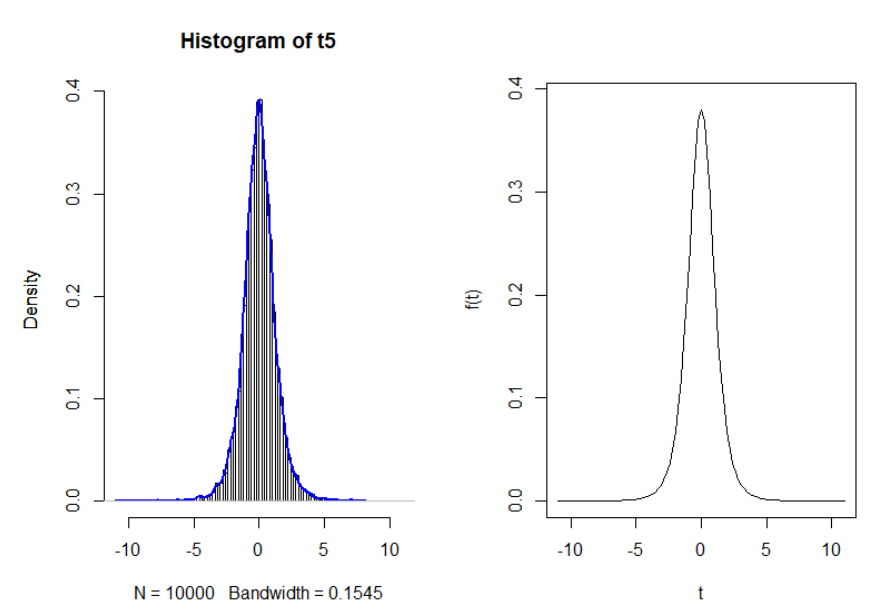

### 2. F-분포 및 시뮬레이션

- plot(density(f55), .....) : plot은 R 객체를 그리는 함수이고, density(f55)는 데이터 f55의 밀도
- curve(df(x,5,5), ....) : curve는 함수에 해당하는 곡선을 그리는데 df(x,5,5)는 분자의 자유도 및 분모의 자 유도가 각각 5인 F-분포의 확률밀도함수

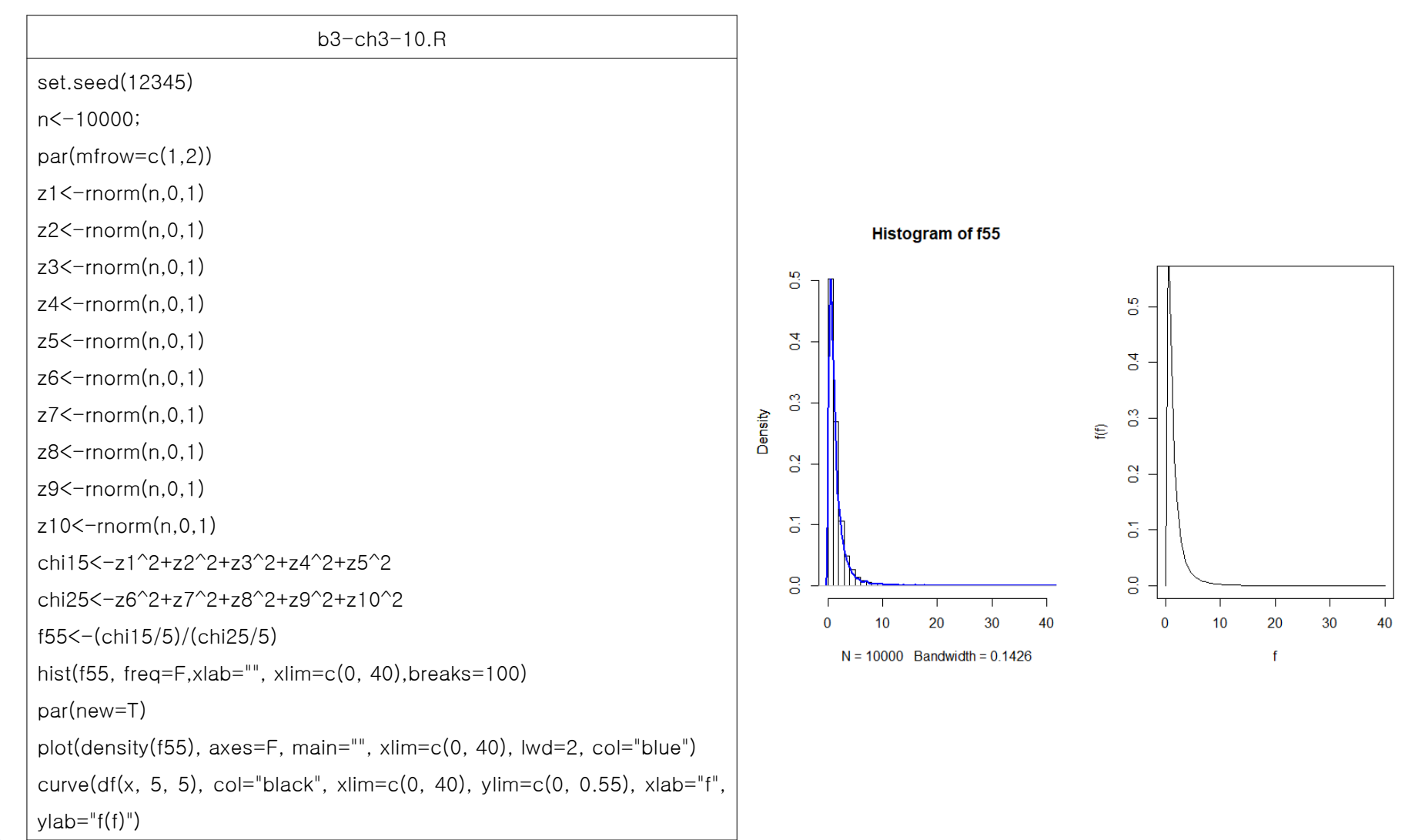

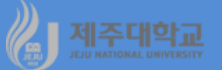

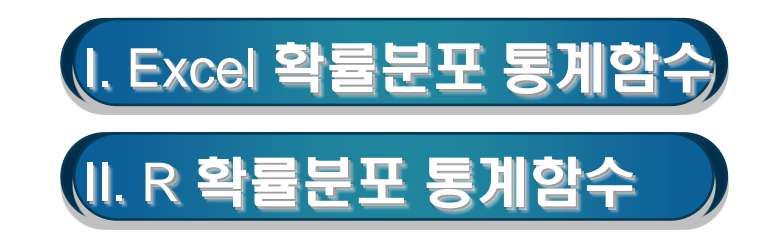

## MATTIME I. Excel 확률분포 통계함수

### 1. 정규분포

#### (1) normdist함수

- normdist함수는 누적정규분포의 확률을 계산
- =normdist(x, mean, standard\_dev, cumulative)
  - ·x : 분포의 확률값을 구하려는 변량의 값
  - · mean : 확률분포의 산술평균
  - · standard\_dev : 확률분포의 표준편차
  - · cumulative : 함수의 형태를 결정하는 논리 값으로 TRUE이면 누적분포함수를, FALSE이면 확률밀도함수를 구함
- (예) normdist(42, 40, 1.5, TRUE) = 0.908789

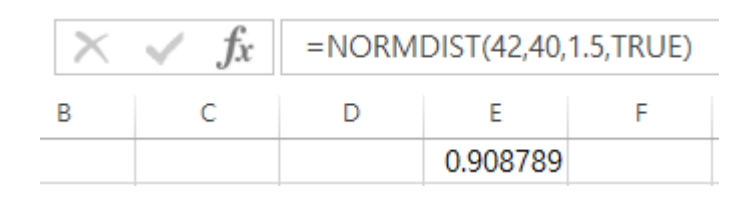

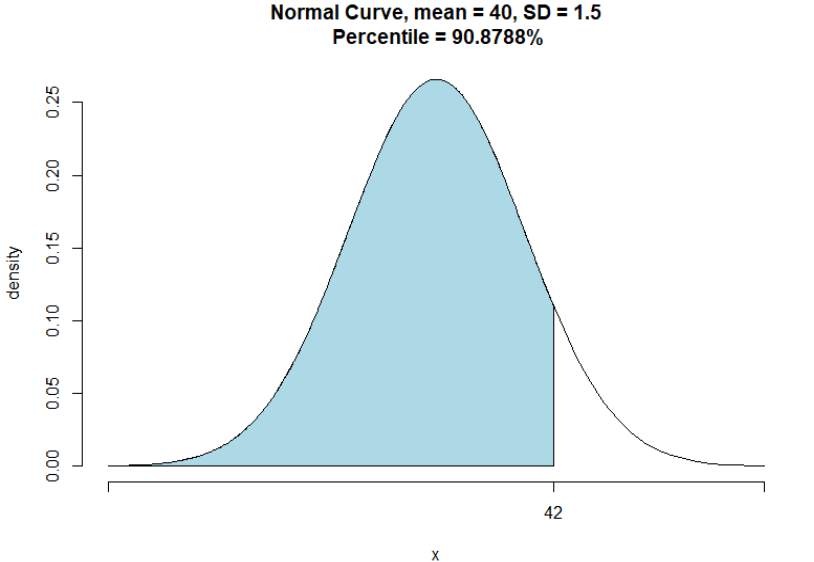

### (2) norminv함수

- norminv함수는 누적정규분포의 역함수의 값을 구함
- = norminv(probability, mean, standard\_dev))
  - · probability : 분포에 따른 변량의 확률값
  - · mean : 분포의 산술평균
  - · standard\_dev : 분포의 표준편차

#### (예) norminv(0.908789, 40, 1.5) = 42

| f <sub>x</sub> | =NORMINV(0.908789,40,1.5) |    |   |  |
|----------------|---------------------------|----|---|--|
| С              | D                         | E  | F |  |
|                |                           | 42 |   |  |

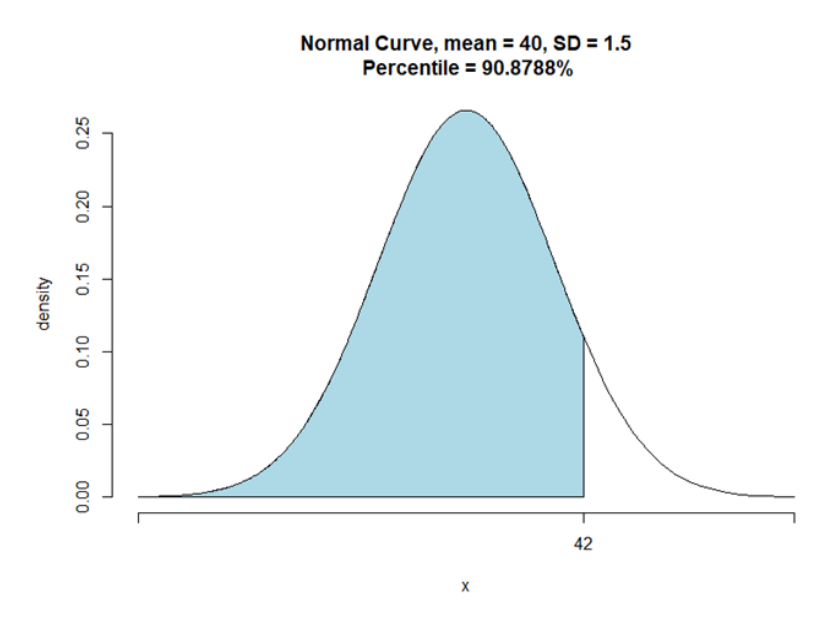

## 2. χ<sup>2</sup>-분포

(1) chisq.dist함수

- chisq.dist함수는  $\chi^2$ -분포의 확률을 계산
- = chisq.dist(x, deg\_freedom, cumulative)
  - ·x: 분포의 확률값을 구하려는 변량의 값
  - · deg\_freedom : 자유도
  - · cumulative : 함수의 형태를 결정하는 논리 값으로 TRUE이면 누적분포함수를,

FALSE이면 확률밀도함수를 구함

(예) chisq.dist(18.307,10, TRUE) = 0.949999

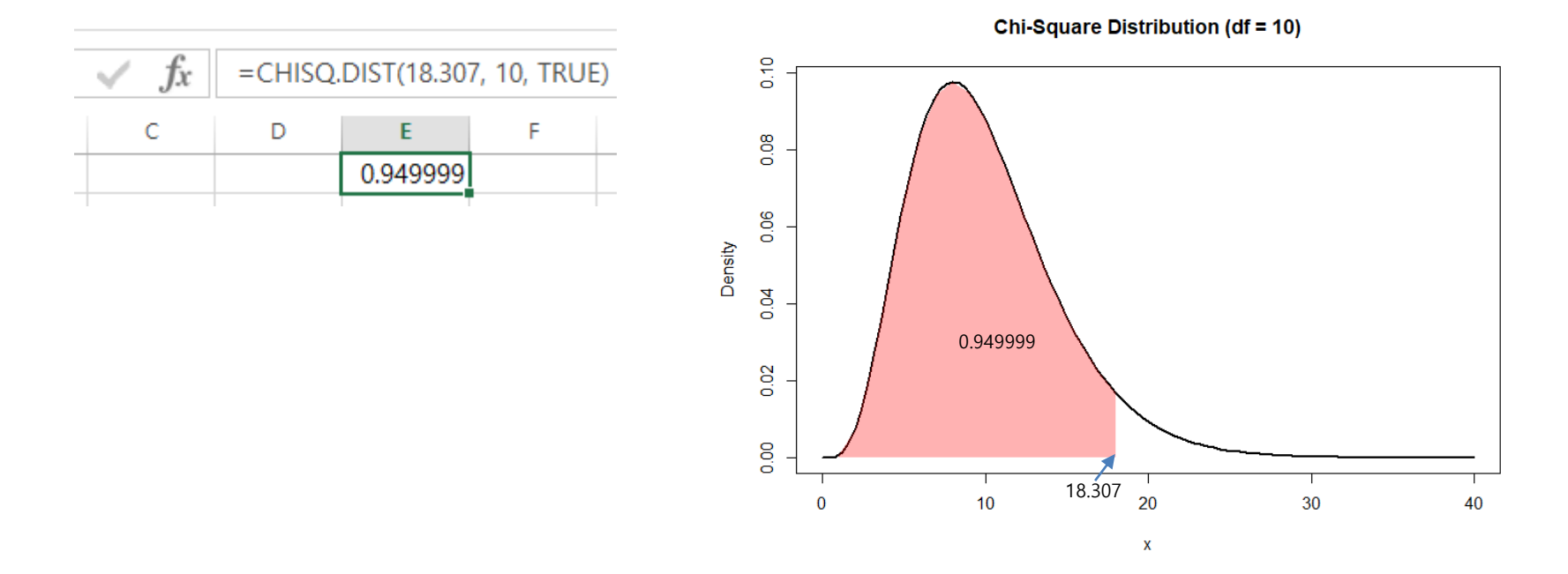

### (2) chisq.inv함수

- chisq.inv함수는  $\chi^2$ -분포의 역함수의 값( $\chi^2$ -값)을 구함
- = chisq.inv(probability, deg\_freedom)
  - · probability : 분포에 따른 변량의 확률값
  - · deg\_freedom : 자유도
- (예) chisq.inv(0.949999, 10) = 18.30697

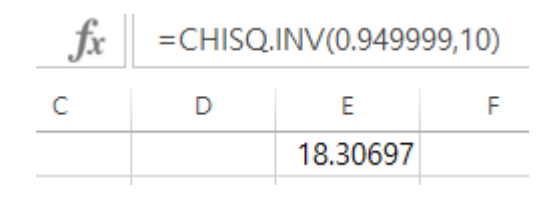

Chi-Square Distribution (df = 10) 0.10 0.08 0.06 Density 0.04 0.949999 0.02 0.00 18.307 . 20 10 30 0 40 Х

### 3. t-분포

(1) t.dist함수

- t.dist함수는 t-분포의 확률을 계산
- =t.dist(x, deg\_freedom, tails)
  - ·x: 분포의 확률값을 구하려는 변량의 값
  - · deg\_freedom : 자유도

· tails : 함수의 형태를 결정하는 논리 값으로 1이면 누적분포함수를, 0이면 확률밀도함수를 구함 (예) t.dist(2.086, 20, 1) = 0.975002

| <b>f</b> x | =T.DIST(2.086,20,1) |          |  |  |
|------------|---------------------|----------|--|--|
| С          | D                   | E        |  |  |
|            |                     | 0.975002 |  |  |

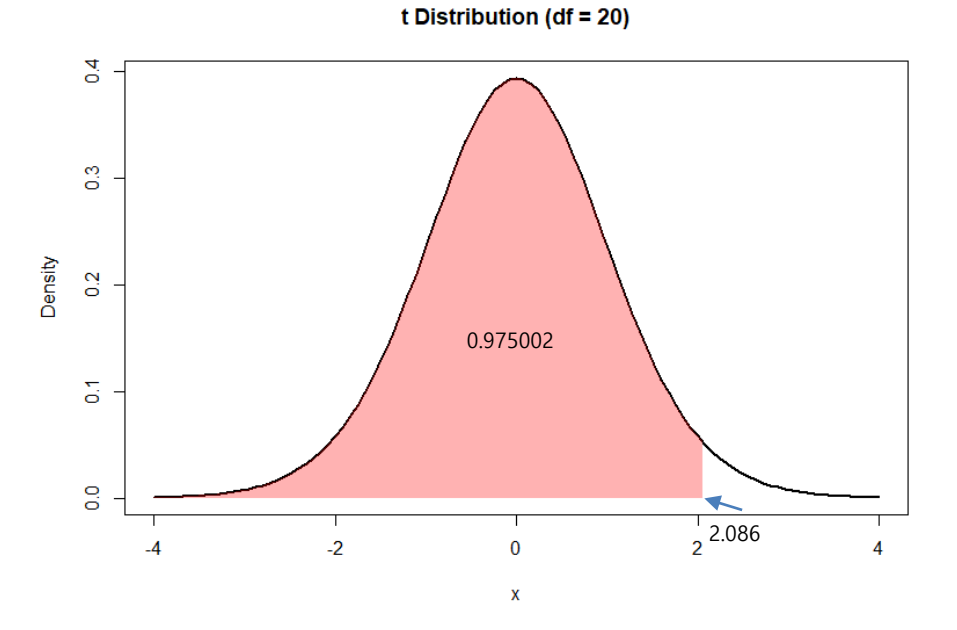

#### (2) t.inv함수

- t.inv함수는 t-분포의 역함수의 값(t-값)을 구함
- = =t.inv(probability, deg\_freedom)
  - · probability : t-분포의 누적 확률의 값
  - · deg\_freedom : 자유도
- (예) t.inv(0.975, 20) = 2.086004

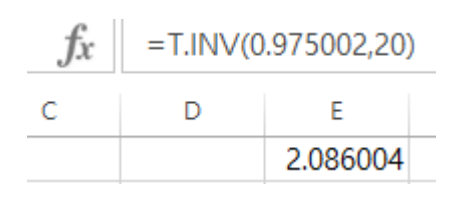

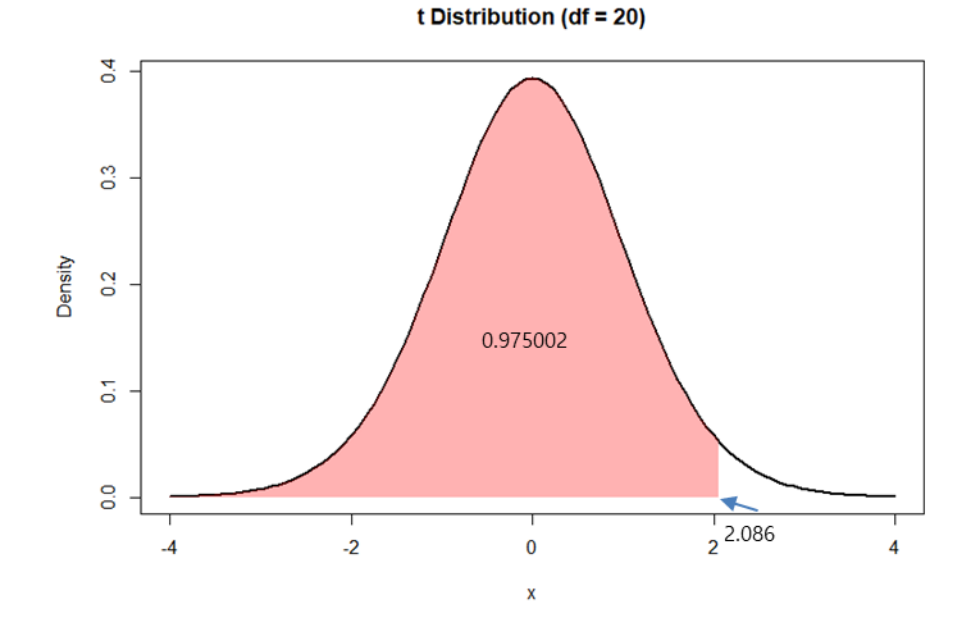

47

### 4. F-분포

(1) f.dist함수

- f.dist함수는 F-분포의 확률을 계산
- =f.dist(x, degrees\_freedom1, degrees\_freedom2, cumulative)
  - ·x: 분포의 확률값을 구하려는 변량의 값
  - · degrees\_freedom1 : 분자의 자유도
  - · degrees\_freedom2 : 분모의 자유도
  - · cumulative : 함수의 형태를 결정하는 논리 값으로 TRUE(또는 1)이면 누적분포함수를, FALSE(또는 0)이면 확률밀도함수를 구한다.

#### (예)f.dist(6.16,6,4,1) =0.949957

F Distribution (df1 = 6, df2=4)

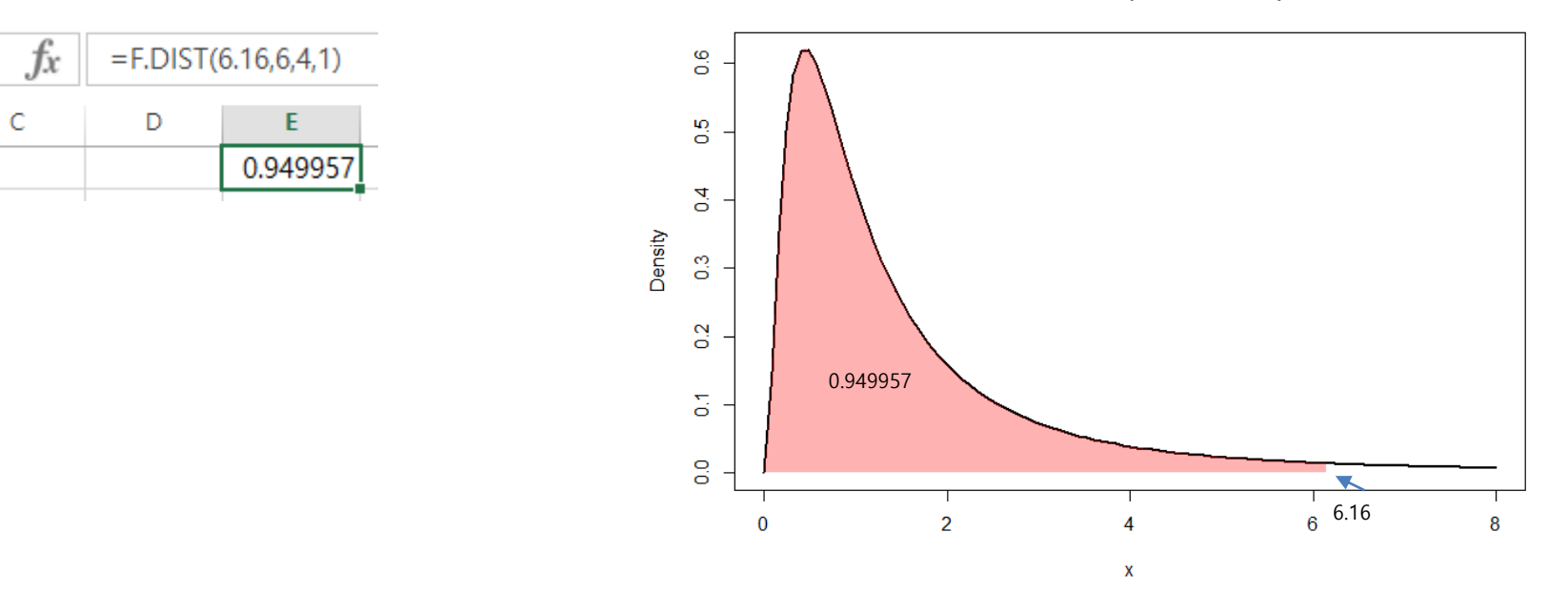

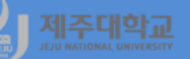

#### (2) f.inv함수

f fx

С

- f.inv함수는 F-분포의 역함수의 값( F-값)을 구함
- = f.inv(probability, degrees\_freedom1, degrees\_freedom2)
  - · probability : F-분포의 누적 확률의 값
  - · degrees\_freedom1 : 분자의 자유도
  - · degrees\_freedom2 : 분모의 자유도

=F.INV(0.949957,6,4)

Е

6.15998

#### (예) f.inv(0.949957, 6,4) = 6.15998

D

0.6 0.5 4 Density 0.3 0.2 0.949957 0.1 0.0 V. 6.16 6 0 2 4 8 х

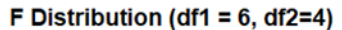

### 0. 확률분포 관련 통계함수

#### - R에서 확률분포와 관련된 통계함수는 다음과 같음

| 분포          | R 함수    | 인수(arguments) |
|-------------|---------|---------------|
| binomial    | binom() | size, prob    |
| chi-squared | chisq() | df, ncp       |
| F           | f()     | df1, df2, ncp |
| normal      | norm()  | mean, sd      |
| poison      | pois()  | lambda        |
| Student's t | t()     | df, ncp       |
| uniform     | unif()  | min, max      |

#### 우리가 원하는 통계량을 얻기 위해서는 함수의 이름 앞에 다음과 같은 접두사를 붙여야 함

| 접두사 | 기능                                   |  |
|-----|--------------------------------------|--|
| d   | 확률밀도함수(PDF)의 확률값, f(x)               |  |
| р   | 누적분포함수(CDF)의 확률값, F(x)               |  |
| q   | 분위수(quantile) 값, F <sup>-1</sup> (x) |  |
| r   | 무작위 난수 생성                            |  |

### 1. 정규분포

(1) pnorm함수

- pnorm함수는 누적정규분포의 확률을 계산
- =pnorm(x, mean= , sd= )
  - ·x: 분포의 확률값을 구하려는 변량의 값
  - · mean : 확률분포의 산술평균
  - · sd : 확률분포의 표준편차

[1] 0.9087888

- (2) qnorm함수
- qnorm함수는 누적정규분포의 역함수의 값 계산
- =qnorm(p, mean= , sd= )
  - ·p:확률
  - · mean : 확률분포의 산술평균
  - · sd : 확률분포의 표준편차
- (예) qnorm(0.9087888, mean=40, sd=1.5)

[1] 42

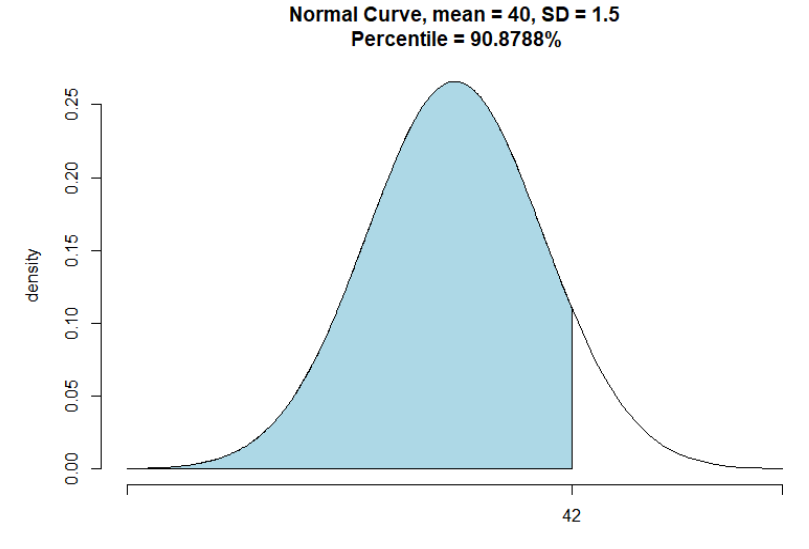

## **2.** χ<sup>2</sup>-분포

(1) pchisq함수

- pchisq함수는  $\chi^2$ -분포의 확률을 계산
- =pchisq(q, df)
  - ·q:분포의 확률값을 구하려는 변량의 값
  - · df : 자유도

(예) pchisq(18.307, 10)

[1] 0.9499994

- (2) qchisq함수
- qchisq함수는  $\chi^2$ -분포의 역함수의 값( $\chi^2$ -값) 계산
- =qchisq(p, df)
  - · p : 확률
  - · df : 자유도
- (예) qchisq(0.9499994, 10)
- [1] 18.307

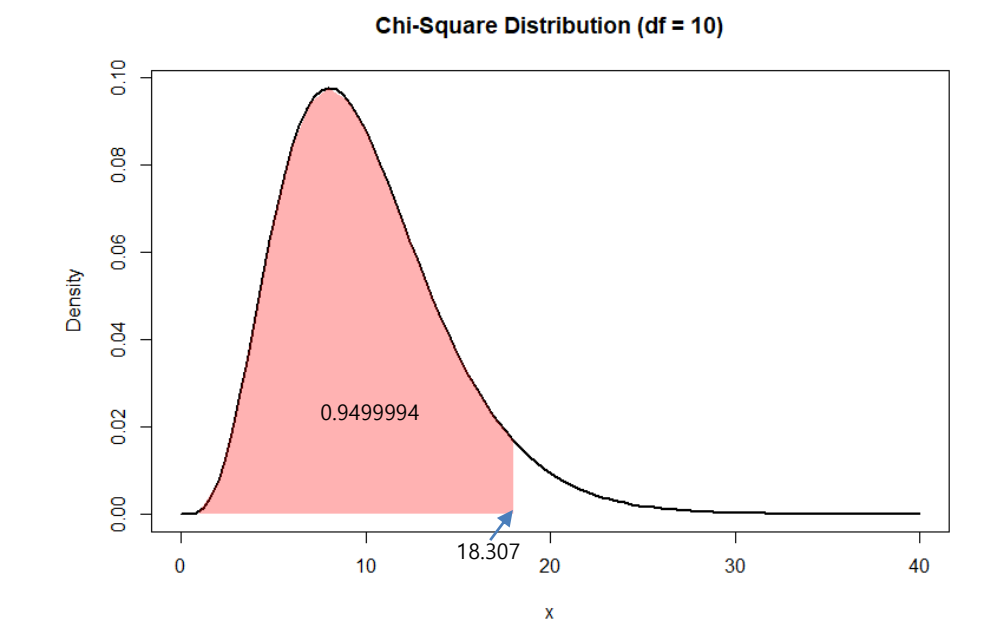

### 3. t-분포

(1) pt함수

- pt함수는 t-분포의 확률을 계산
- =pt(q, df)
  - ·q:분포의 확률값을 구하려는 변량의 값
  - · df : 자유도

(예) pt(2.086, 20)

[1] 0.9750018

- (2) qt함수
- qt함수는 t-분포의 역함수의 값(t-값) 계산
- =qt(p, df)
- · p : 확률
- · df : 자유도
- (예) qt(0.9750018, 20)
- [1] 2.086

t Distribution (df = 20)

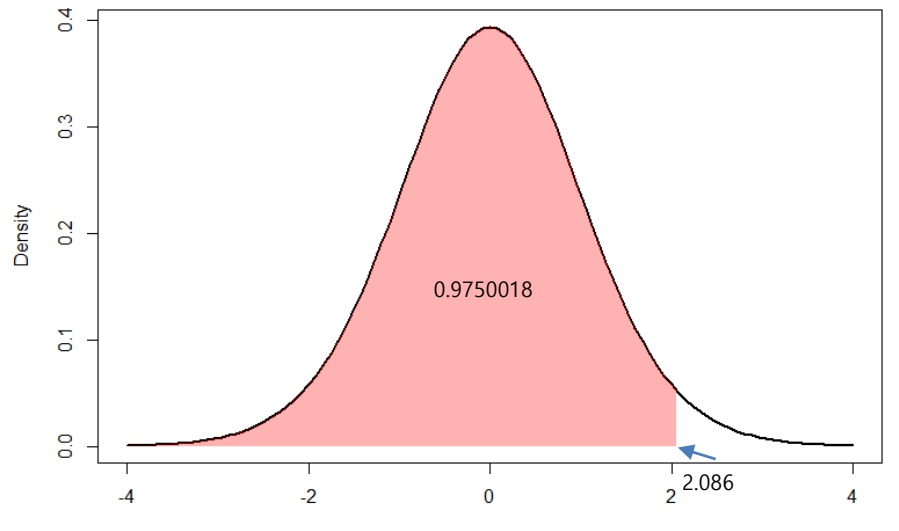

#### 4. F-분포

(1) pf함수

- pf함수는 F-분포의 확률을 계산
- =pf(q, df1, df2)
  - ·q:분포의 확률값을 구하려는 변량의 값
  - · df1 : 분자의 자유도
  - · df2 : 분모의 자유도
- (예) pf(6.16, 6, 4)
- [1] 0.9499573

- (2) qf함수
- qf함수는 F-분포의 역함수의 값(F-값) 계산
- =qf(p, df1, df2)
  - · p : 확률
  - · df1 : 분자의 자유도
  - · df2 : 분모의 자유도
- (예) qf(0.9499573, 6, 4)
- [1] 6.160002

F Distribution (df1 = 6, df2=4)

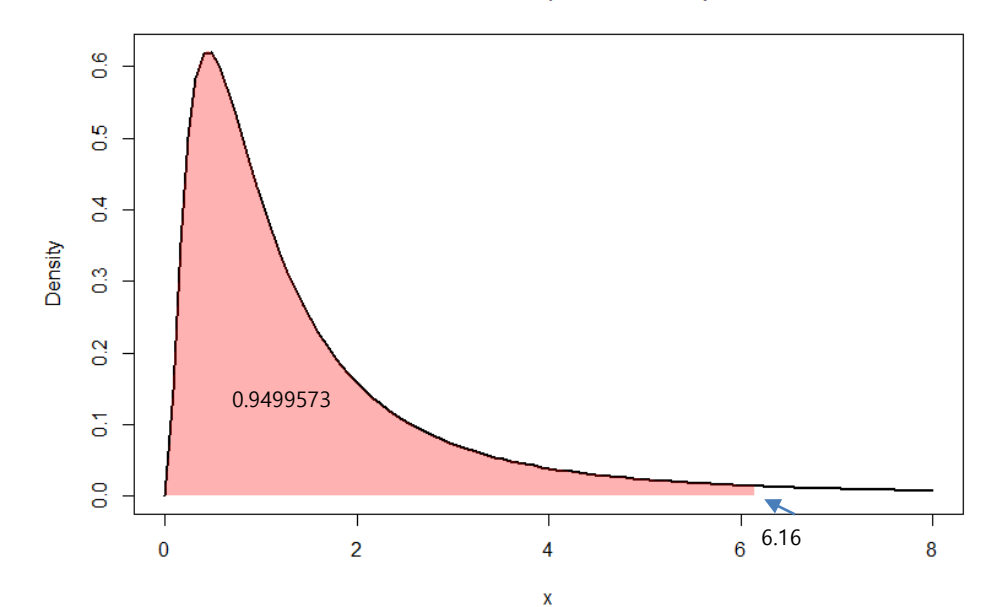

```
b3-ch3-6.R
                                                          > #평균=40,표준편차=10인 정규분포에서 42보다 작을 확률
#평균=40,표준편차=10인 정규분포에서 42보다 작을 확률
                                                           > pnorm(42, mean=40, sd=1.5)
                                                           [1] 0.9087888
pnorm(42,mean=40,sd=1.5)
                                                           >
                                                           > #P(Z<K)=0.9087888일 때, K의 값은?
                                                           > gnorm(0.9087888, 40,1.5)
#P(Z<K)=0.9087888일 때, K의 값은?
                                                           [1] 42
qnorm(0.9087888, 40,1.5)
                                                           >
                                                           > #카이제곱 통계량이 18.307, df=10일 때 p의 값은?
                                                           > pchisq(18.307, 10)
                                                           [1] 0.9499994
#카이제곱 통계량이 18.307, df=10일 때 p의 값은?
pchisq(18.307, 10)
                                                           > #P(chisq<К)=0.9499994일 때, K의 값은?
                                                           > qchisq(0.9499994, 10)
                                                           [1] 18.307
#P(chisq<K)=0.9499994일 때, K의 값은?
                                                           > #t-통계량이 2.086, df=20일 때 p의 값은?
achisa(0.9499994, 10)
                                                           > pt(2.086, 20)
                                                           [1] 0.9750018
#t-통계량이 2.086, df=20일 때 p의 값은?
                                                           > #P(t<K)=0.9750018일 때, K의 값은?
                                                           > qt(0.9750018, 20)
                                                           [1] 2.086
                                                           >
                                                           > #F-통계량이 6.16, df1=6, df2=4일 때 p의 값은?
#P(t<K)=0.9750018일 때, K의 값은?
                                                           > pf(6.16, 6, 4)
                                                           [1] 0.9499573
qt(0.9750018, 20)
                                                           > #P(F<K)=0.9499573일 때, K의 값은?
                                                           > qf(0.9499573, 6, 4)
#F-통계량이 6.16, df1=6, df2=4일 때 p의 값은?
                                                           [1] 6.160002
```

#P(F<K)=0.9499573일 때, K의 값은?

qf(0.9499573, 6, 4)

pt(2.086, 20)

pf(6.16, 6,4)